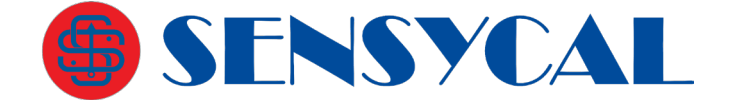

# Manual do Transmissor de Pressão Inteligente Série RP2000

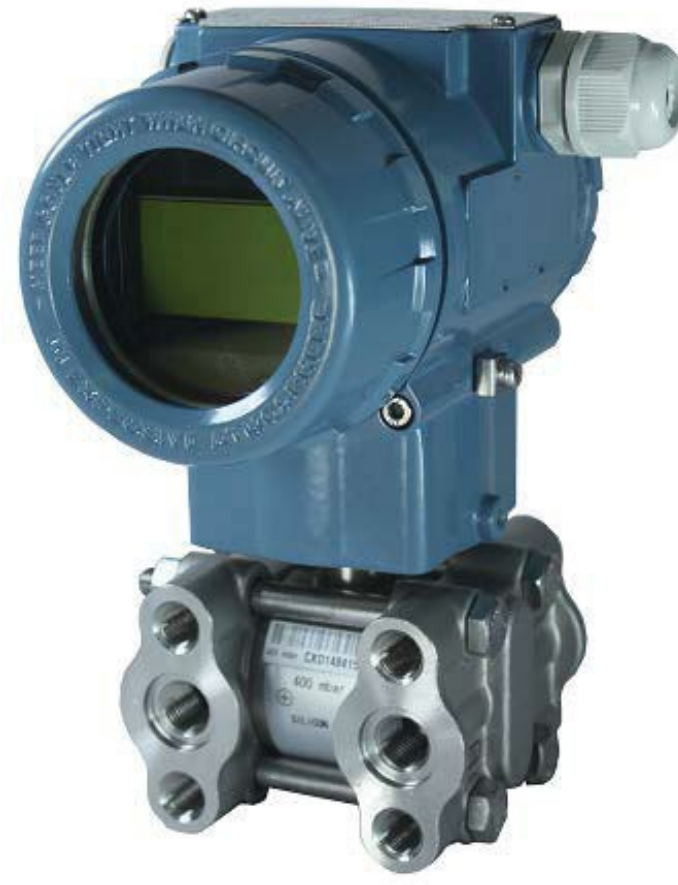

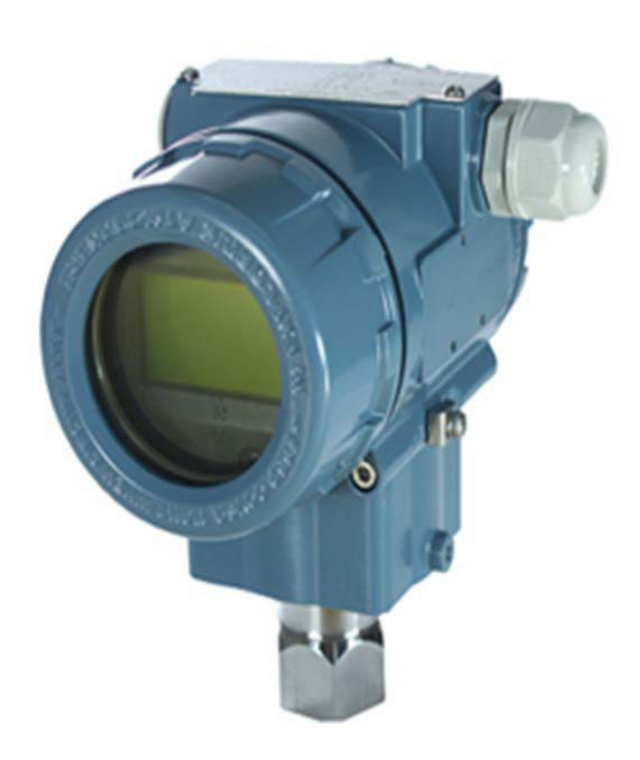

**RP2001** 

RP2002/2003

**REV. 14** 

**SENSYCAL** Instrumentos e Sistemas Ltda. Avenida do Estado, 4567 – Mooca – São Paulo – CEP 03.105-000 Telefones (11) 3275-0094 | (11) 3271-8715 Email <u>vendas@sensycal.com.br</u> | Site <u>www.sensycal.com.br</u> CNPJ: 20.785.889/0001-77 – I.E: 143.790.272.115

Página 1 de 51

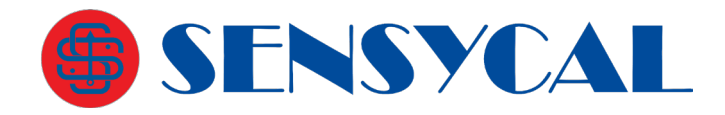

# Sumário

| Série RP2000 - Transmissores de Pressão Inteligentes<br>Descrição | 4<br>4 |
|-------------------------------------------------------------------|--------|
| Informações gerais                                                | 4      |
| Transporte e armazenamento                                        | 5      |
| Identificação                                                     | 5      |
| Princípio de funcionamento                                        | 5      |
| Instalação                                                        | 6      |
| Alimentação e requisitos de carga                                 | 7      |
| Ligação Elétrica                                                  | 7      |
| Conexão de processo                                               | 7      |
| Instalação mecânica                                               | 9      |
| Identificação dos terminais da borneira                           | 10     |
| Configuração através de ajuste local                              | 11     |
| Ajuste Local                                                      | 11     |
| Instruções                                                        | 14     |
| Configurando o transmissor com Sharp S10                          | 29     |
| Instalação do driver do modem                                     |        |
| Configurando as portas COM no PC para Modem HART                  | 29     |
| Instalação do software Sharp S10                                  | 30     |
| Controle de conexão                                               | 32     |
| Conexão de hardware                                               | 33     |
| Configuração dos parâmetros do transmissor                        | 34     |
| Informações                                                       | 35     |
| Configurando a saída analógica                                    |        |
| Calibração                                                        | 37     |
| Opções                                                            | 39     |
| Monitoração                                                       | 39     |
| Operação                                                          | 40     |
| Calibração Zero                                                   | 40     |
| Calibração Zero e Span                                            |        |

# **GENSYCAL**

| Códigos de Erro                                                                                                    | 41 |
|----------------------------------------------------------------------------------------------------|----|
| Especificações Técnicas                                                                                               |    |
| Desempenho                                                                                                    |    |
| Funcionais                                                                                                    |    |
| Físicas                                                                                                    |    |
| Tabela de desempenho CEM                                                                                              | 45 |
| Desenhos dimensionais                                                                                                 | 45 |
| Código de Pedido – RP2001<br>Código de Pedido – RP2002/2003<br>Acessórios Opcionais<br>DPS3-N12M-24V<br>DPS3-M20M-24V |    |
|                                                                                                    |    |

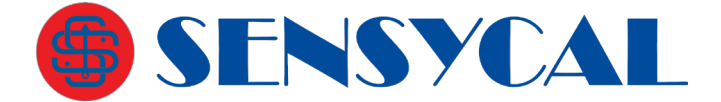

# Série RP2000 - Transmissores de Pressão Inteligentes

## Descrição

A linha de transmissores de pressão RP2000 é apropriada para medição de pressão, nível, densidade e vazão de líquidos e gases. Com saída de 4 a 20 mA e protocolo de comunicação HART®. Outras características incluem resposta rápida, configuração remota autodiagnóstico e o estado dos alarmes de pressão alta e baixa.

São três modelos disponíveis:

- **RP2001** Transmissor de pressão diferencial
- **RP2002** Transmissor de pressão manométrica
- RP2003 Transmissor de pressão absoluta

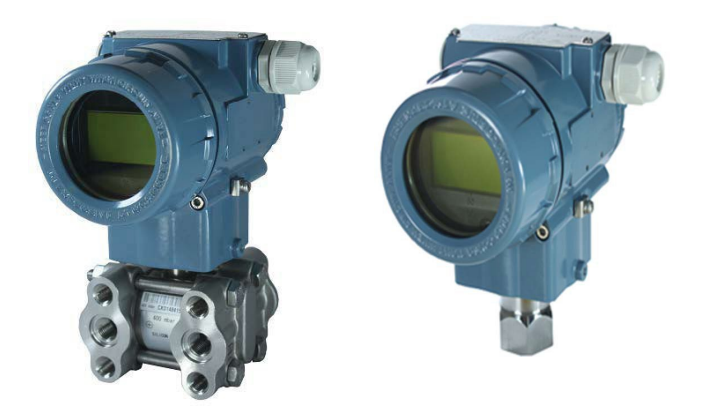

Figura 1 - RP2001 e RP2002/3

## Informações gerais

A série RP2000 de transmissores de pressão inteligentes tem nova tecnologia com sensor de pressão de alta precisão e eletrônica microprocessada.

A linha de transmissores RP2000 mede pressão diferencial, absoluta e manométrica, dentre outras variáveis. É amplamente utilizada nas indústrias de petróleo, química, energia elétrica, metalurgia, água, cerveja e outros campos industriais. Por um longo tempo, pela excelente qualidade do produto e do serviço pós-venda, ganhou o elogio unânime dos usuários.

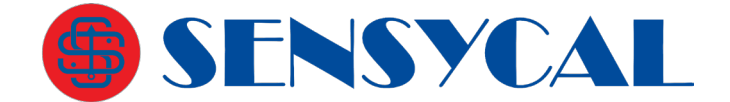

## Transporte e armazenamento

Após a calibração, o equipamento é embalado numa caixa de papelão de acordo com normas internacionais, a fim de proteger contra danos.

O armazenamento do equipamento não precisa de nenhum tratamento especial, mas deve respeitar os limites de temperatura, umidade e vibração. Não há limite para o período de armazenamento, desde que sejam mantidas as condições ambientais adequadas.

## Identificação

A plaqueta de identificação do produto tem número de série, faixa, precisão, tensão de entrada, saída, data de fabricação e outras informações.

## Princípio de funcionamento

O transmissor de pressão é dividido em dois módulos:

- Eletrônico
- Sensor

O módulo eletrônico inclui as placas eletrônicas, borneira, display e a carcaça mecânica do transmissor. O módulo sensor é constituído pela célula do sensor propriamente dito, a conexão mecânica ao processo e a placa analógica.

A célula do sensor possui construções diferentes para cada modelo de transmissor. Externamente, a célula possui um diafragma metálico soldado ao seu invólucro. A pressão do processo é aplicada sobre este diafragma, que irá flexionar e transmitir essa força para o interior da célula. Na parte interna da célula, o diafragma está em contato com o fluido de enchimento, cuja função é transmitir a pressão exercida à superfície do sensor.

No caso de transmissores diferenciais, a célula possui dois diafragmas em contato com o processo, um para medir a pressão mais baixa e outro para medir a pressão mais alta. Em instrumentação, costuma-se denominar essas tomadas de pressão como lado de baixa e lado de alta, respectivamente. Neste modelo de transmissor o que é mostrado no display é a diferença calculada entre as pressões do lado de alta e de baixa.

Para transmissores manométricos, o lado de baixa pressão fica em contato com a pressão atmosférica e somente é possível aplicar pressão no lado de alta. Esses modelos mostram em sua leitura a pressão relativa.

Os transmissores absolutos são similares aos manométricos, porém o lado de baixa é lacrado com vácuo. Desse modo, a pressão de referência é zero e a leitura disponibilizada é a pressão absoluta.

O material do diafragma, o anel de vedação e o fluido de enchimento podem ser selecionados para se adequar às características do processo, impedindo que haja corrosão, vazamentos ou perdas na transmissão de pressão para o interior da célula.

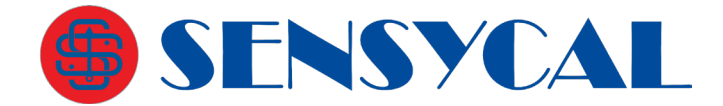

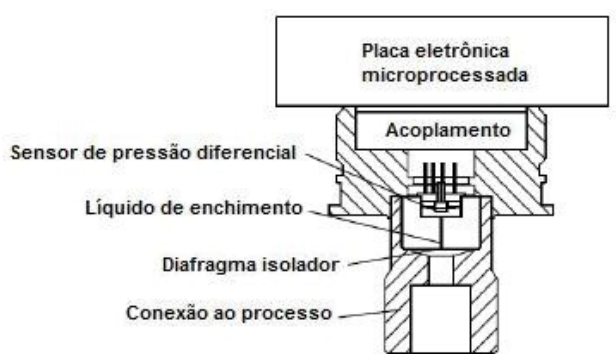

Figura 2 – Unidades funcionais dos transmissores manométrico e absoluto

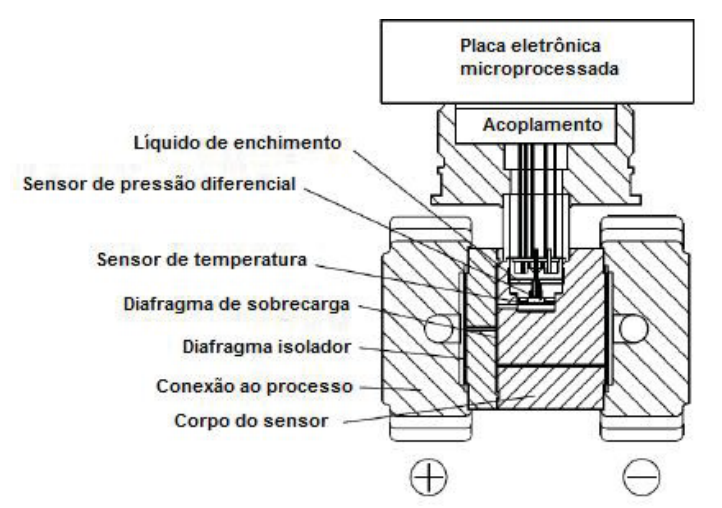

Figura 3 – Unidades funcionais dos transmissores diferenciais

## Instalação

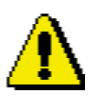

#### ATENÇÃO

- Tomar todas as providências de segurança, antes de efetuar as ligações da conexão elétrica em locais com riscos de incêndio e explosão. Garanta a conformidade com os requisitos de segurança da área.
- A fim de assegurar a segurança de operadores e da planta, a instalação dos equipamentos deve ser realizada por pessoal treinado de acordo com os tipos de dados técnicos.

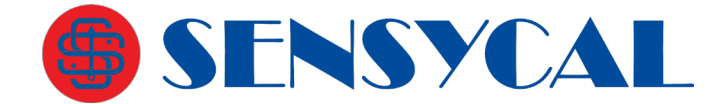

## Alimentação e requisitos de carga

Alimentação 24 Vdc, R :: (Us-12V)/Imax kO, Imax=23 mA;

Alimentação máxima: 42Vdc;

Alimentação mínima: 12Vdc, 15Vdc (com display LCD);

230 Ohms até 600 Ohms para comunicação digital.

## Ligação Elétrica

O transmissor de pressão não tem chave para ser ligado, portanto o sistema deve ser configurado com proteção contra sobrecorrente ou ter dispositivo para corte de energia.

Verifique se a tensão de funcionamento está de acordo com a plaqueta de identificação. A fonte de alimentação e o sinal de saída dividem o mesmo par de fios.

A ligação elétrica é feita através de rosca 1/2" NPT ou prensa-cabo M20x1,5. A conexão elétrica é adequada para fio com secção transversal até 2,5mm<sup>2</sup>.

O sinal de saída é obtido através da alimentação a dois fios conforme figura seguinte:

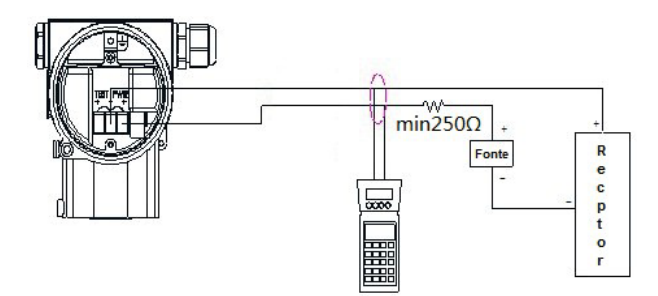

Figura 4 – Ligação elétrica

O transmissor pode ser operado via interface HART (modem) através de computador (PC) ou notebook. A interface é ligada em paralelo ao resistor e se comunica com o transmissor através de um sinal AC sobreposto ao sinal de saída.

Esta modulação não muda os valores medidos, portanto não afeta o sinal de saída de 4 a 20 mA. O valor da impedância do circuito não deve ser inferior a 250 Ohms. Se de acordo com o padrão da instalação a impedância não alcançar este valor, aumente- a.

## Conexão de processo

Flange com fixação rosca UNF 7/16-20 e NPT 1/4-18 rosca fêmea em ambos os lados para RP2001. Veja figura seguinte.

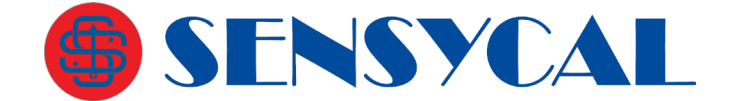

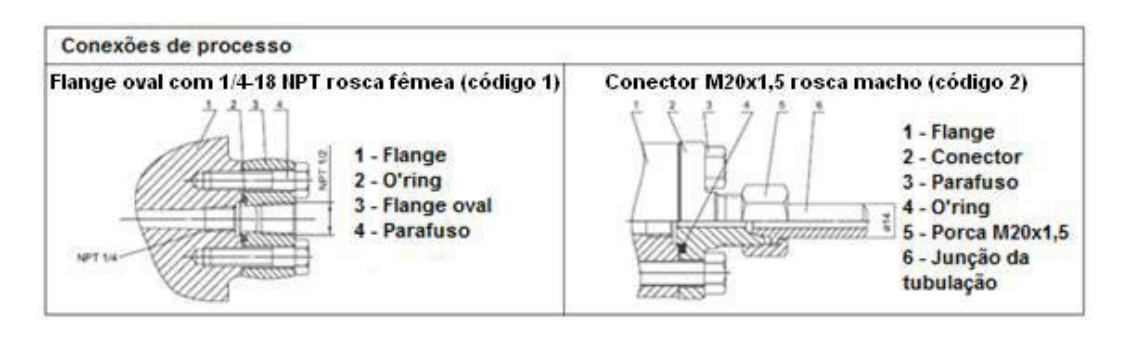

Figura 5 – Identificação das conexões de processo para RP2001

Para RP2002 e RP2003 a conexão de processo padrão é 1/2-NPT rosca fêmea, podendo ser alterado para 1/2-NPT, G1/2, M20x1.5 rosca macho e KF16 conexão de vácuo.

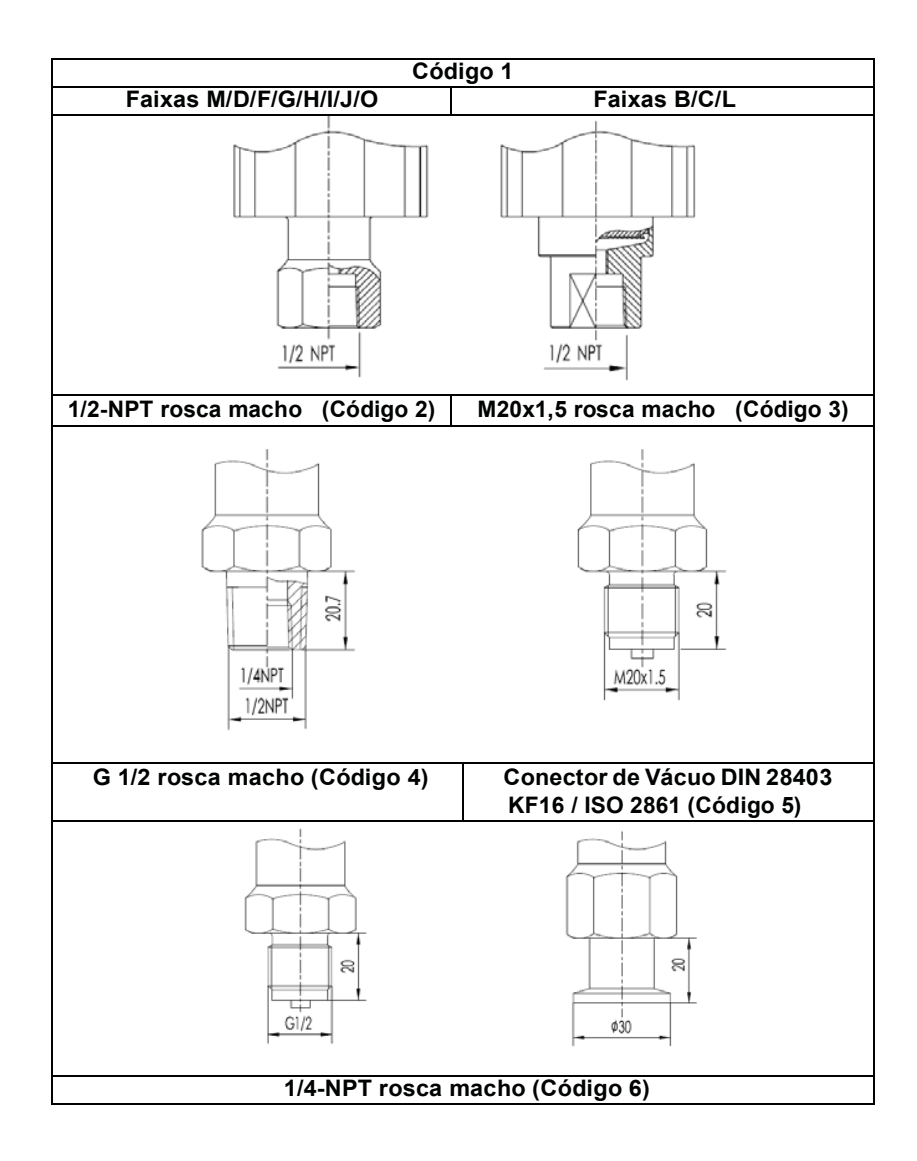

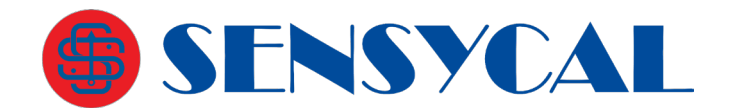

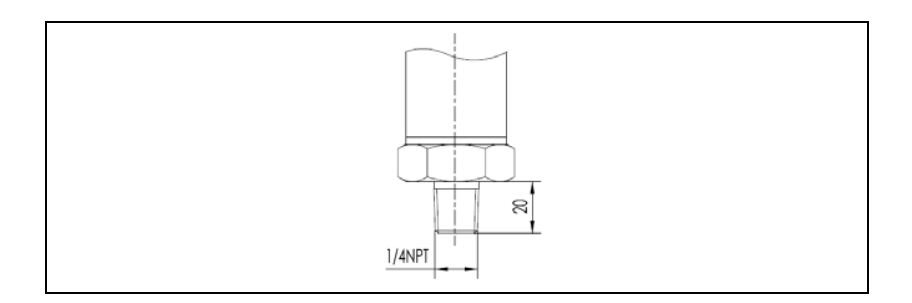

## Instalação mecânica

A carcaça do transmissor pode ser rotacionada 360 graus em relação ao módulo transmissor sem afetar sua performance e fiação interna.

Antes de rotacionar o módulo transmissor, solte o parafuso de fixação com uma chave sextavada de 2 mm. Em seguida, gire-o para a posição adequada e aperte o parafuso novamente. Para uma instalação adequada, siga os seguintes passos:

- 1. Os tubos de impulso devem ser tão curtos quanto possível e evitar dobras.
- 2. A inclinação da instalação do tubo guia não deve ser inferior a 1:12, de modo a não iniciar a precipitação.
- 3. Antes de montar o tubo no transmissor, limpe-o com ar comprimido ou no meio de medição. O meio de medição é o melhor.
- 4. Se o meio é líquido, o tubo guia deve estar vazio.
- O layout da tubulação de pressão (linhas de impulso) deve assegurar que as bolhas no líquido medido, ou sedimentos no gás, possam retornar para a tubulação do processo.
- 6. A tubulação do processo não deve ter vazamentos.

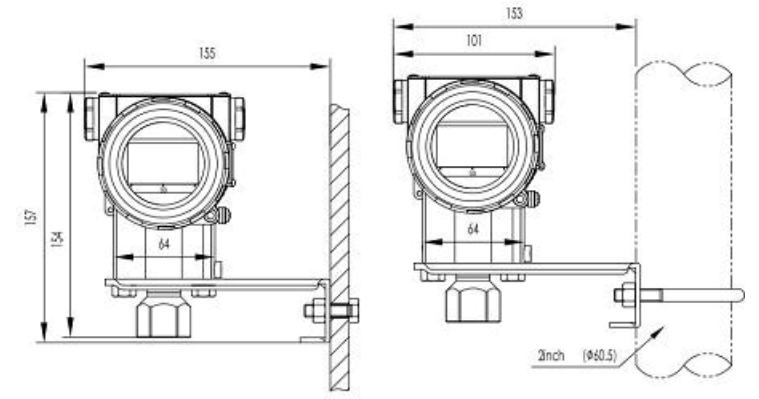

Figura 6 – Transmissor de pressão montado em tudo ou parede

Refira-se o tópico Desenhos Dimensionais para mais informações sobre posições de montagem.

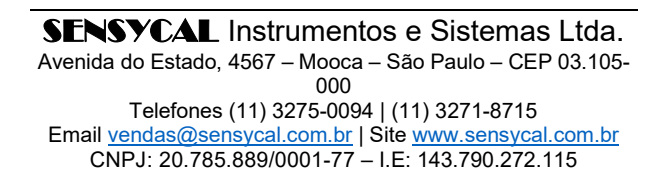

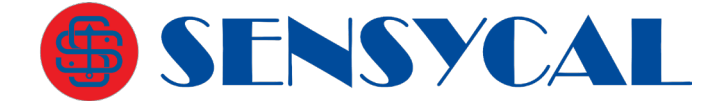

## Identificação dos terminais da borneira

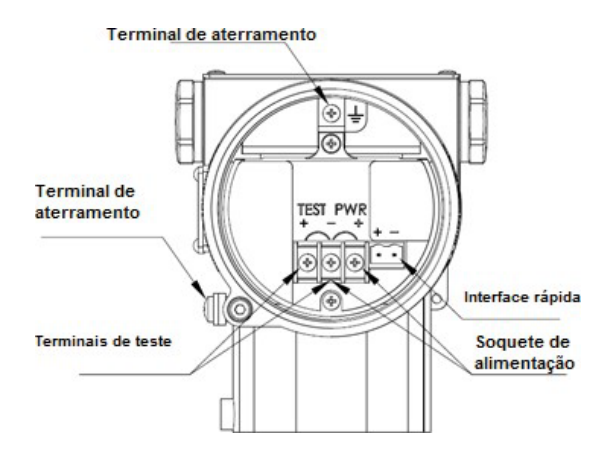

Figura 7 – Identificação dos terminais da borneira

| NOTA                                                                |
|---------------------------------------------------------------------|
| A interface rápida de alimentação tem funcionamento equivalente aos |
| terminais da borneira.                                              |

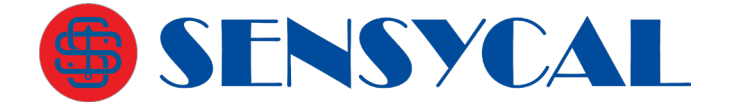

## Configuração através de ajuste local

As configurações podem ser feitas via comunicação HART® ou pelo display através dos botões de acesso ao menu de configurações. Os botões de acesso **Z** e **S** estão localizados na parte superior do instrumento e em baixo da plaqueta de identificação. Se necessário afrouxe o parafuso da plaqueta de identificação e gire-a 90 graus.

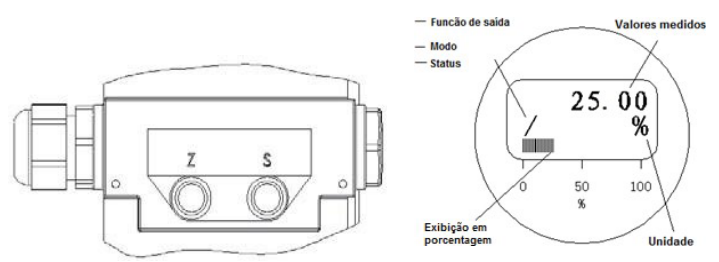

Figura 8 – Botões S e Z e display do transmissor

## Ajuste Local

Para fazer o ajuste local com os botões **Z** e **S** é necessário que o transmissor tenha display LCD. Para acessar o menu de ajuste local através da tela de medição, pressione os botões **Z** e **S** simultaneamente e em seguida solte-os. Ao soltar os botões, o menu de ajuste local será mostrado.

Veja a seguir as opções do menu de ajuste local e suas respectivas funções que podem ser acessadas e configuradas através do ajuste local. As opções marcadas com o símbolo asterisco (\*) estão disponíveis apenas nas versões de firmware RSR306R80 a RSR306R99. As opções marcadas com um sinal positivo (+) estão apenas disponíveis nas versões de firmware RSR306R80 e superior. As opções marcadas dois sinais positivos (++) estão disponíveis apenas nas versões de firmware RSR307 e superior.

**EXIT** – Sai do menu de ajuste local e volta para tela de medição.

**VIEW** – Mostra os valores medidos, calculados e configurados das variáveis do transmissor (pressão, corrente, %, temperatura, etc.).

**GET 0%** – Ajusta o valor inferior da faixa de pressão (também chamado de 0%, *Lower Range Value* ou LRV) para o valor de pressão medido no momento, deslocando o valor superior (também chamado de 100%, *Upper Range Value* ou URV) para manter o *span* (URV menos LRV) do instrumento.

**GET 100%** – Ajusta o valor superior da faixa (100% ou span) para o valor de pressão medido no momento.

**SET 0%** – Ajusta o valor inferior da faixa para o valor entrado manualmente.

# **G**SENSYCAL

SET 100% - Ajusta o valor superior da faixa para o valor entrado manualmente.

SHIFT ZERO – Zera a leitura de pressão do sensor.

OFFSET SHIFT – Configuração de offset (deslocamento em %) da faixa do transmissor.

DAMPING - Configuração do valor do filtro de medição de pressão (damping).

DISPLAY – Configuração da variável a ser exibida na tela de medição do display.

DISPLAY ACCUR ++ - Configuração da resolução da variável medida (> RSR307).

UNIT – Configuração da unidade utilizada para medir pressão.

TABLE \* – Configuração da tabela de transferência (RSR306R99 > versão > RSR306R80)

FUNCTION – Configuração da função de saída (por exemplo, linear ou raiz quadrada).

ALARM TYPE + – Configuração do tipo de alarme de corrente (> RSR306R80).

OUT 0% + - Configuração do valor inferior da variável de usuário (> RSR306R80).

OUT 100% + - Configuração do valor superior da variável de usuário (> RSR306R80).

OUT UNIT \* - Configuração da unidade da variável de usuário (> RSR306R80).

**LOOP TEST +** – Fixa corrente de saída em 4, 12 ou 20 mA para testes do loop de corrente (> RSR306R80).

SIGNAL CUT + – Configuração da porcentagem de corte da faixa (> RSR306R80).

LOCK ++ – Aciona travamento do ajuste local (> RSR307).

**SOFT VER** – Mostra a versão do firmware.

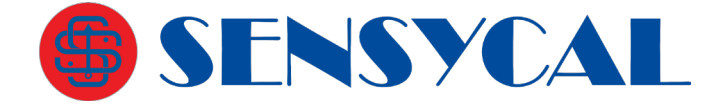

A seguir está a relação de todos as opções do menu de configuração. As opções marcadas com o símbolo asterisco (\*) estão disponíveis apenas nas versões de firmware RSR306R80 a RSR306R99. As opções marcadas com um sinal positivo (+) estão apenas disponíveis nas versões de firmware RSR306R80 e superior. As opções marcadas dois sinais positivos (++) estão disponíveis apenas nas versões de firmware RSR307 e superior.

- EXIT (sair do menu) - VIEW (visualizar valores das variáveis) - Valor da pressão medida - Valor da saída em % - Valor da corrente de saída (outras variáveis) - GET 0% (ajustar limite inferior da faixa para pressão medida) - GET 100% (ajustar limite superior da faixa para pressão medida) - SET 0% (entrar limite inferior da faixa) - SET 100% (entrar limite superior da faixa) - SHIFT ZERO (zerar leitura de pressão) (definir deslocamento da faixa de pressão em %) - OFFSET SHIFT - DAMPING (definir filtro/damping da medição de pressão) - DISPLAY (definir variável mostrada na tela principal do display) - Pressão medida - Saída em % - Corrente de saída - ... (outras variáveis). - DISPLAY ACCUR ++ (alterar resolução da variável mostrada na tela de medição) - Class 4 ++ (resolução de até 4 casas depois da vírgula) (resolução de até 3 casas depois da vírgula) - Class 3 ++ (resolução de até 2 casas depois da vírgula) - Class 2 ++ - Class 1 ++ (resolução de até 1 casa depois da vírgula) (resolução de 0 casas depois da vírgula) - Class 0 ++ - UNIT (alterar unidade de pressão) - TABLE \* (altera tabela de função de transferência) - # PTS \* (configura número de pontos da tabela) - X1 \* (valor do ponto de entrada 1 da tabela) - Y1 \* (valor do ponto de saída 1 da tabela) (outros pontos X e Y) - EXIT TABLE \* (sair da função de tabela) - FUNCTION (alterar função característica da saída analógica) (saída linear) - Linear - Square Root (saída em raiz quadrada) - Table \* (saída pela tabela de transferência) - Table + Sqrt \* (saída pela raiz quadrada da tabela) - Sqrt + Table \* (saída pela tabela da raiz quadrada) - Range Flip ++ (inverte limites da faixa) (alterar tipo de alarme de corrente) - ALARM TYPE + - High + (corrente de alarme >= 21mA) (corrente de alarme <= 3.6mÅ) - I ow + (corrente de alarme é mantida no último valor antes da falha) - Keep + - OUT 0% + (alterar valor inferior da variável de usuário) - OUT 100% + (alterar valor superior da variável de usuário) - OUT UNIT + (alterar valor da unidade de usuário) - LOOP TEST + (fixar corrente de saída) (fixar corrente em 4 mA) - 4 mA + (fixar corrente em 20 mA) - 20 mA + - 12 mA + (fixar corrente em 12 mA) - SIGNAL CUT + (define porcentagem de corte da faixa) - LOCK ++ (trava ou destrava ajuste local) - unLo ++ (destrava ajuste local) - Lo ++ (trava ajuste local) - SOFT VER (visualizar versão do firmware)

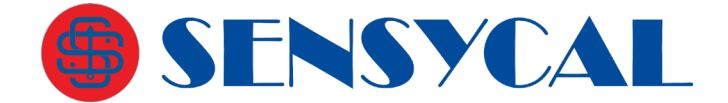

## Instruções

#### 1. Definição dos botões

Existem três combinações dos botões **Z** e **S** utilizadas para navegar no menu:

- 1.1. Confirma: Mantenha pressionados juntos os botões Z e S por 0,2 a 10 segundos e, em seguida, libere-os juntos. Esta operação é executada toda vez que for entrar em uma opção ou CONFIRMAR.
- 1.2. **Deslocar à esquerda no menu**: Pressione o botão **Z** por 0,2 a 10 segundos e, em seguida, solte-o para se deslocar à esquerda no menu.
- 1.3. **Deslocar à direita no menu**: Pressione o botão **S** por 0,2 a 10 segundos e, em seguida, solte-o para se deslocar à direita no menu.

#### 2. Entrar/Sair do Menu

2.1. Entrar/Sair do menu: Se o menu de operações para o ajuste local ainda não tiver sido iniciado, pressione Confirma (botões Z e S juntos) e o menu será iniciado. Aparecerá no display a opção EXIT.

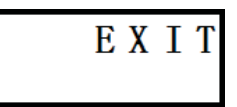

2.2. Entre Confirma novamente para retornar à tela de medição.

#### 3. Navegando pelo Menu

Após entrar no menu use os botões **Z** e **S** para navegar por ele.

3.1. Na opção EXIT, apertando S você irá para a opção de versão do software (SOFT VER), e apertando mais uma vez você irá para a opção FUNCTION (ou LOCK nas versões de firmware RSR307 e superior). Estando em EXIT, ao pressionar Z as opções que são mostradas estão na ordem da lista de opções no início da seção "Ajuste Local".

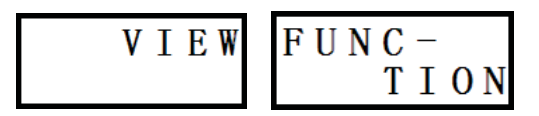

#### 4. Selecionando opção do Menu

Para selecionar uma opção ou item do menu é preciso pressionar **Confirma** (botões **Z** e **S** juntos). A opção será selecionada, e você poderá utilizar as funções associadas à ela.

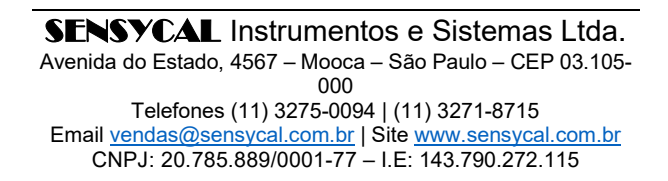

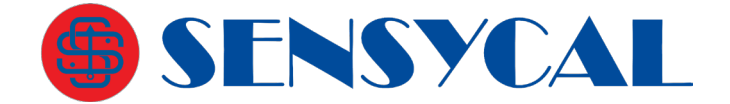

#### 5. Entrada de dados

Quando o usuário precisa configurar uma variável do equipamento através do menu, há dois métodos para entrada de dados:

#### 5.1. Seleção do dado

Por exemplo: Assumindo que a unidade atual seja kPa e a unidade desejada seja bar. O usuário deve proceder como se segue.

- 5.1.1. Entre **Confirma** para iniciar o processo.
- 5.1.2. Navegue até a opção UNIT.
- 5.1.3. Entre **Confirma** para entrar no modo de seleção de unidades.

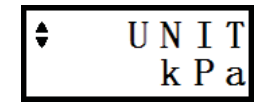

- 5.1.4. Pressione os botões Z ou S, até que a unidade bar seja mostrada.
- 5.1.5. Entre **Confirma** e a unidade *bar* será selecionada. Aparecerá no display a mensagem **OK**.

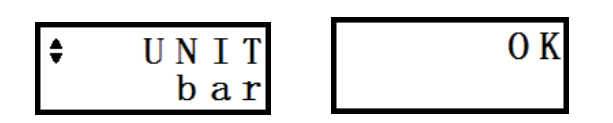

5.1.6. Entre **Confirma** para apagar a mensagem e o menu voltará ao seu estado inicial.

#### 5.2. Entrada de dados

Por exemplo, assumindo que o damping (filtro) atual seja 0,1s e o desejado seja 1 s, proceda como se segue:

- 5.2.1. Entre Confirma para iniciar o processo.
- 5.2.2. Navegue até à opção DAMPING.
- 5.2.3. Entre **Confirma** para entrar no modo de configuração de damping.

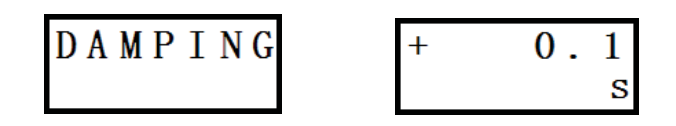

5.2.4. Pressione Z ou S para entrar no modo de edição. O cursor aparecerá piscando. Após entrar no modo de edição toda vez que o usuário pressionar S o cursor se move uma posição à esquerda. Para alterar o número, pressione Z.

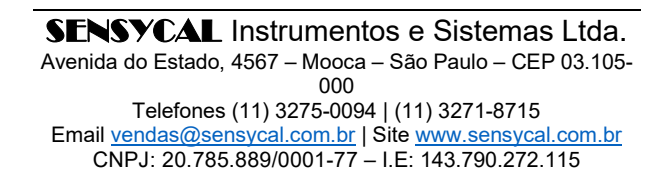

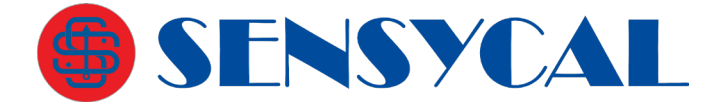

- 5.2.5. Como o cursor já está na última posição pressione Z até chegar ao número
  0. Pressione S uma vez para mover o cursor à direita. Pressione Z uma vez para alterar o valor de 0 para 1.
- 5.2.6. Pressione **Confirma** para acertar o valor de damping em 1s. Aparecerá no display a mensagem **OK**.
- 5.2.7. Se o valor entrado estiver fora da faixa permitida, uma mensagem de erro aparecerá. Pressione **Confirma** para apagar a mensagem e voltar ao estado inicial da função **Damping**. Repita o processo para entrar novo valor de damping.

## Funções do ajuste local

## 1. Entrar e Sair do Menu de Ajuste Local

**1.1.** Entre **Confirma** para iniciar o menu. Aparecerá a opção **EXIT** no display.

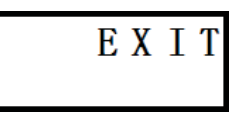

1.2. Se o usuário pressionar Confirma o equipamento sairá do modo de ajuste local.

#### 2. Opção VIEW (visualizar variáveis)

2.1. Navegando pelo menu vá até a opção VIEW e selecione-a apertando os botões Z e
 S ao mesmo tempo. Com esta função é possível verificar os valores de variáveis do transmissor. Não é possível alterar os valores nessa função.

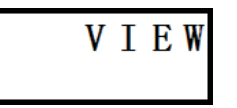

2.2. Entrando na opção VIEW, a primeira variável a ser vista é a medição de pressão atual (absoluta, manométrica ou diferencial, dependendo do modelo do transmissor). Supondo que a unidade de pressão seja kPa, veja como será mostrado no display na figura abaixo. Os símbolos \*\*\*\*\*\*\* representam o valor da pressão medida.

| * | * | * | * | * | * | * |
|---|---|---|---|---|---|---|
| 1 |   |   |   | k | Р | a |

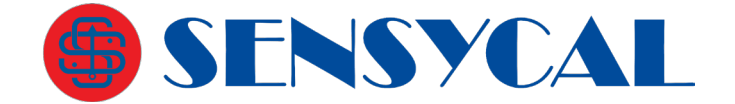

**2.3.** Apertando o botão **Z**, a próxima tela ainda dentro da opção **VIEW** mostra o valor da saída em porcentagem. Os símbolos \*\*\*\*\*\*\* representam o valor da medida em porcentagem.

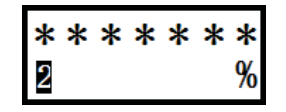

**2.4.** Apertando o botão **Z** novamente, a próxima tela mostra o valor do sinal de saída em corrente (mA). Os símbolos \*\*\*\*\*\* representam o valor da saída em mA.

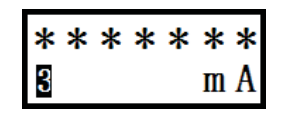

- **2.5.** Apertando o botão **Z** novamente, a próxima tela mostra a quarta variável que é o valor da temperatura interna do transmissor em °C ou o valor da variável de usuário (para versões de firmware RSR306R80 e superior).
- **2.6.** A quinta variável é a pressão atual de operação (ou pressão estática) do sensor de pressão diferencial ou a temperatura interna do transmissor (para versões de firmware RSR307 e superior).
- **2.7.** As variáveis restantes são reservadas. Portanto, não devem ser consideradas pelo usuário.

## 3. Opção GET 0% (ZERO)

É usada para deslocar igualmente o valor inferior da faixa de pressão (também chamado de 0%, *Lower Range Value* ou LRV) e o valor superior da faixa de pressão (também chamado de 100%, *Upper Range Value* ou URV) uma quantidade correspondente à pressão indicada no momento. No **Sharp S10** este comando é chamado de **Ajuste com Referência (Zero)**.

Por exemplo, suponha um transmissor diferencial instalado em uma planta com limite superior de pressão (*Upper Range Limit* ou URL) de 40 kPa e com faixa de medição ajustada de 0 a 20 kPa. Na linha, quando a pressão diferencial varia de 0 a 20 kPa o transmissor indica de 0,1 a 20,1 kPa e sua saída é de 4,08 a 20,08 mA. É requerido que o transmissor continue indicando os mesmos valores, mas que o valor da saída seja ajustado para 4,00 a 20,00 mA. Para tal siga os passos seguintes.

- **3.1.** Aplique na linha uma pressão diferencial de 0 kPa (ou seja, pressões iguais nas tomadas '+' e '-'). O transmissor indicará +0,1 kPa.
- **3.2.** Acesse o menu de ajuste local e navegue até a opção **GET 0%**.

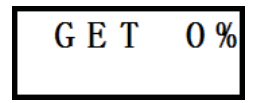

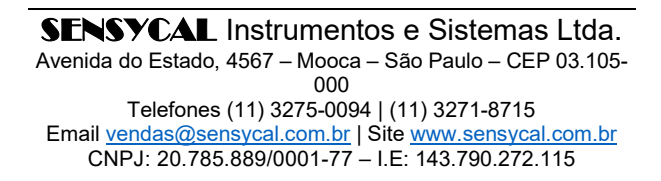

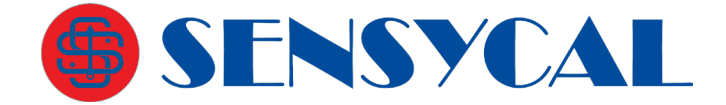

- 3.3. Confirme pressionando os botões S e Z ao mesmo tempo. A faixa de medição será ajustada automaticamente para 0,1 a 20,1 kPa. Aparecerá a mensagem OK. Confirme novamente para que a mensagem desapareça e o menu voltará ao estado inicial.
- **3.4.** Através da opção **VIEW** será possível confirmar que a variável primária neste momento é 0,1 kPa e a terceira variável é 4,00 mA.
- 3.5. Aplique uma pressão diferencial na linha de 20 kPa.
- **3.6.** Através da opção **VIEW** será possível confirmar que a primeira variável é 20,1 kPa neste momento e a terceira variável é 20,00mA.
- **3.7.** Saia do menu.

#### 4. Opção GET 100% (SPAN)

É usada para ajustar o valor superior da faixa de pressão (também chamado de 100%, *Upper Range Value* ou URV) para o valor da pressão indicada no momento. No **Sharp S10** este comando é chamado de **Ajuste com Referência (Span)**.

Por exemplo, suponha um transmissor diferencial instalado em uma planta com limite superior de pressão (*Upper Range Limit* ou URL) de 40 kPa e com faixa de medição ajustada de 0 a 40 kPa. Na linha, quando a pressão diferencial varia de 0 a 20 kPa o transmissor indica de 0 a 20 kPa e sua saída é de 4,00 a 12,00 mA. É requerido que o transmissor continue indicando os mesmos valores, mas que o valor da saída seja ajustado para 4,00 a 20,00 mA. Para tal siga os passos seguintes.

- **4.1.** Aplique uma pressão diferencial na linha de 20 kPa. O transmissor indicará +20,0 kPa.
- **4.2.** Inicie o menu de ajuste local e selecione a opção **GET 100%.**

- 4.3. Confirme pressionando os botões S e Z ao mesmo tempo, e a faixa de medição será configurada automaticamente para 0 a 20 kPa. Aparecerá a mensagem OK. Confirme novamente para que a mensagem desapareça e o menu voltará ao estado inicial.
- **4.4.** Através da opção **VIEW** será possível confirmar que a variável primária neste momento é 20 kPa e a terceira variável é 20,00 mA.
- **4.5.** Aplique uma pressão diferencial na linha de 0 kPa. Através da opção **VIEW** será possível confirmar que a variável primária neste momento é 0,0kPa e a terceira variável é 4,00 mA.
- 4.6. Saia do menu.

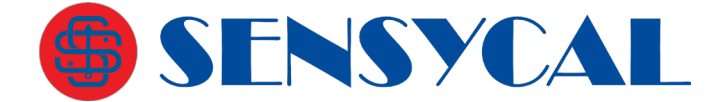

#### 5. Opção SET 0% (ajustar valor inferior da faixa)

É usada para ajustar o valor inferior da faixa de pressão (também chamado de 0%, *Lower Range Value* ou LRV) para um valor entrado manualmente.

Por exemplo, suponha um transmissor diferencial instalado em uma planta com limite superior de pressão (*Upper Range Limit* ou URL) de 40 kPa, limite inferior de pressão (*Lower Range Limit* ou LRL) de -40kPa, e com faixa de medição ajustada de 0 a 20 kPa. Na linha, quando a pressão diferencial varia de -4 a 20 kPa o transmissor indica de -4 a 20 kPa e sua saída é de 3,80 a 20,00 mA. É requerido que o transmissor continue indicando os mesmos valores, mas que o valor da saída seja ajustado para 4,00 a 20,00 mA. Para tal siga os passos seguintes.

- 5.1. Acesse o menu de ajuste local e selecione a opção SET 0%.
- **5.2.** Confirme e o display mostrará o valor inferior da faixa (0% ou LRV) atual (0 kPa).
- **5.3.** Pressione **Z** ou **S** para entrar no modo de edição. O cursor aparecerá piscando no display.

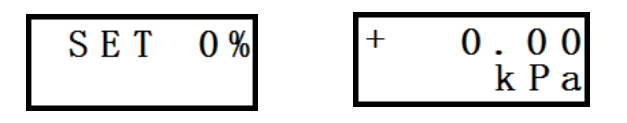

- **5.4.** Pressione **S** duas vezes para mover o cursor até o primeiro caractere à esquerda.
- 5.5. Pressione Z quatro vezes para mudar o caractere de 0 para 4.
- 5.6. Pressione S três vezes para mover o cursor até o caractere +.
- 5.7. Pressione Z uma vez para mudar o caractere de + para -.

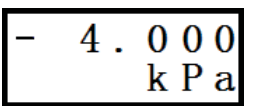

- 5.8. Confirme para que a modificação seja aplicada. Aparecerá a mensagem OK. Pressione Confirma novamente para que ela desapareça e retorne ao menu inicial.
- 5.9. Aplique uma pressão diferencial na linha de -4 kPa.
- **5.10.** Através da opção **VIEW** é possível verificar que a primeira variável neste momento é -4 kPa e a terceira variável é 4,00 mA.
- **5.11.** Aplique uma pressão diferencial na linha de 20 kPa.
- **5.12.** Através da opção **VIEW** é possível verificar que que a primeira variável neste momento é 20 kPa e a terceira variável é 20,00 mA.
- 5.13. Saia do menu.

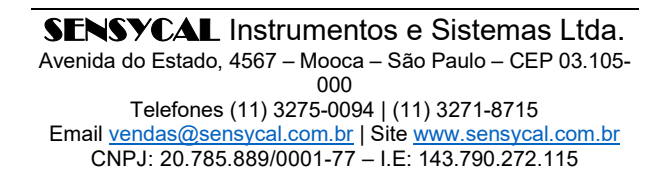

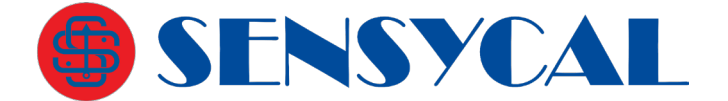

#### 6. Opção SET 100% (ajustar valor superior da faixa)

É usada para ajustar o valor superior da faixa de pressão (também chamado de 100%, *Upper Range Value* ou URV) para um valor entrado manualmente.

Por exemplo, suponha um transmissor diferencial instalado em uma planta com limite superior de pressão (*Upper Range Limit* ou URL) de 40 kPa e com faixa de medição ajustada de 0 a 40 kPa. Na linha quando a pressão diferencial é de 0 a 20 kPa, o transmissor indica 0 a 20 kPa e sua saída é de 4,00 a 12,00 mA. É requerido que o transmissor continue indicando mesmos valores, mas que o valor da saída seja ajustado para 4,00 a 20,00 mA. Para tal siga os passos seguintes.

- 6.1. Inicie o menu de ajuste local e selecione a opção SET 100%.
- **6.2.** Confirme e o display mostrará o valor superior da faixa (100% ou URV) atual (40 kPa).

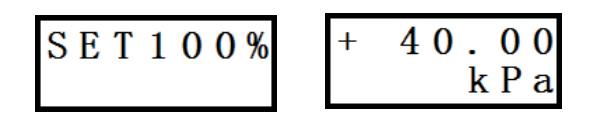

- **6.3.** Pressione **Z** ou **S** para entrar no modo de edição. O cursor aparecerá piscando no display.
- 6.4. Pressione S três vezes para mover o cursor até caracter 4.
- 6.5. Pressione Z oito vezes para mudar o caracter de 4 para 2.

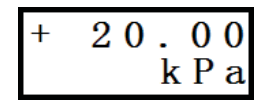

- 6.6. Confirme para que a modificação seja aplicada. Aparecerá a mensagem OK. Pressione Confirma novamente para que ela desapareça e retorne ao menu inicial.
- 6.7. Aplique uma pressão diferencial na linha de 0 kPa.
- **6.8.** Através da opção **VIEW** é possível verificar que a primeira variável neste momento é 0 kPa e a terceira variável é 4,00 mA.
- 6.9. Aplique uma pressão diferencial na linha de 20 kPa.
- **6.10.** Através da opção **VIEW** é possível verificar que que primeira variável neste momento é 20 kPa e a terceira variável é 20,00 mA.
- 6.11. Saia do menu.

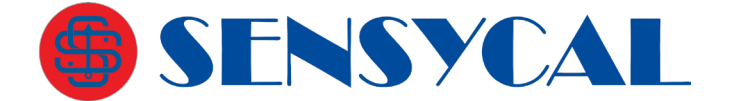

#### 7. Opção SHIFT ZERO (ajustar zero de pressão)

É usada para deslocar a medição de pressão do transmissor de modo que a pressão medida no momento se torne o novo zero de pressão.

Por exemplo, suponha um transmissor diferencial instalado em uma planta com limite superior de pressão (*Upper Range Limit* ou URL) de 40 kPa e com faixa de medição ajustada de 0 a 20 kPa. Na linha, quando a pressão diferencial varia de 0 a 20 kPa, o transmissor indica 0,1 a 20,1 kPa e sua saída é de 4,08 a 20,08 mA. É requerido que o transmissor passe a indicar 0 a 20 kPa, de forma que sua saída seja de 4,00 a 20,00 mA. Para tal siga os passos seguintes.

- **7.1.** Aplique uma pressão diferencial na linha de 0 kPa. O transmissor indicará +0,1 kPa.
- 7.2. Inicie o menu de ajuste local e selecione SHIFT ZERO.

| S | Н | Ι | F | Т |
|---|---|---|---|---|
|   | Ζ | E | R | 0 |

- **7.3.** Confirme e o zero de pressão será ajustado. Aparecerá a mensagem **OK**. Confirme novamente para que a mensagem desapareça e o menu voltará ao estado inicial.
- **7.4.** Através da opção **VIEW** é possível verificar que a primeira variável neste momento é 0 kPa e a terceira variável é 4,00 mA.
- 7.5. Aplique uma pressão diferencial na linha de 20 kPa.
- **7.6.** Através da opção **VIEW** verifique que a primeira variável neste momento é 20 kPa e a terceira variável é 20,00 mA.
- 7.7. Saia do menu.

## 8. Opção OFFSET SHIFT (deslocar faixa de medição)

É usada para deslocar a faixa de pressão do transmissor (URV e LRV) um valor que corresponde à uma porcentagem do *span* (URV menos LRV) atual.

Por exemplo, suponha um transmissor diferencial instalado em uma planta com limite superior de pressão (*Upper Range Limit* ou URL) de 40 kPa, limite inferior de pressão (*Lower Range Limit* ou LRL) de -40kPa, e com faixa de medição de 0 a 40 kPa. Na linha, quando a pressão diferencial é de -20 a 20 kPa o transmissor indica -20 a 20 kPa e sua saída é de 3,80 a 20,00 mA. É requerido que o display não varie e o valor da saída seja configurado para 4,00 a 20,00 mA. Para tal siga os passos seguintes.

- **8.1.** Aplique uma pressão diferencial na linha de 0 kPa. O transmissor indicará mostrará +0 kPa.
- 8.2. Inicie o menu de ajuste local e selecione OFFSET SHIFT.
- **8.3.** Confirme e no display aparecerá a pressão atual em porcentagem +0,00%.

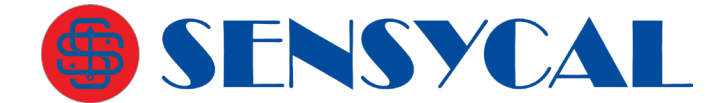

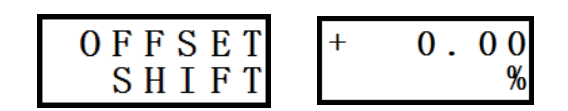

- **8.4.** Pressione **Z** ou **S** para entrar no modo de edição. O cursor aparecerá piscando no display.
- **8.5.** Pressione **Z** três vezes para mover o cursor para o primeiro caracter em branco à esquerda.
- **8.6.** Pressione **S** cinco vezes para mudar o caracter de  $\Box$  para 0.

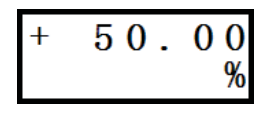

- 8.7. Confirme e a faixa de medição do offset shift será ajustada. O valor superior (URV) e o valor inferior (LRV) da faixa serão ajustados igualmente e na mesma direção. Essa modificação é feita seguindo as etapas abaixo.
  - 8.7.1. Span = URV LRV = 40 kPa 0 kPa = 40 kPa
  - 8.7.2. Porcentagem modificada = Porcentagem após deslocamento Porcentagem antes do deslocamento = 50,00% - 0% = 50,00%
  - 8.7.3. Modificador = Span x Porcentagem modificada = 40 kPa x 50,00% = 20 kPa
  - 8.7.4. URV após deslocamento = URV original Modificador = 40 kPa 20 kPa = 20 kPa
  - 8.7.5. Valor inferior após deslocamento = Valor inferior original Modificador = 0 kPa – 20 kPa = -20 kPa
- **8.8.** O display mostrará a mensagem **OK**. Confirme para apagar a mensagem e retornar ao menu inicial.
- **8.9.** Através da opção **VIEW**, verifique que a primeira variável neste momento é 0 kPa e a terceira variável é 12,00 mA.
- 8.10. Aplique uma pressão diferencial na linha de 20 kPa.
- **8.11.** Através da opção **VIEW**, verifique que a primeira variável neste momento é 20 kPa e a terceira variável é 20,00 mA.
- 8.12. Aplique uma pressão diferencial na linha de -20 kPa.
- **8.13.** Através da opção **VIEW**, verifique que a primeira variável neste momento é -20 kPa e a terceira variável é 4,00 mA.
- 8.14. Através da opção SET 0%, verifique que o LRV é -20 kPa.
- 8.15. Através da opção SET 100%, verifique que a URV é 20 kPa.
- 8.16. Saia do menu.

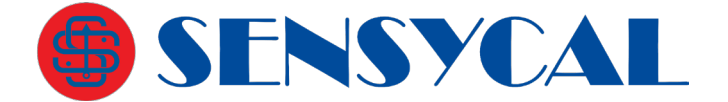

#### 9. Opção DAMPING (modificar filtro da medição de pressão)

Veja nos exemplos de entrada de dados e edição de dados (tópico 5.2) como se faz o ajuste do filtro (damping) da medição de pressão do transmissor.

Quanto maior o valor do filtro, maior é a redução de ruídos nas medições de pressão. Porém, valores maiores de filtro também fazem com que mudanças de pressão demorem para serem sentidas pelo transmissor.

O valor do filtro pode ser configurado para 0,1s até 60 s. Se o valor entrado estiver fora desse intervalo, ele não será aceito e o display mostrará uma mensagem de erro.

| ERROR |  |
|-------|--|
| VALUE |  |

## 10. Opção DISPLAY (modificar variável mostrada na tela de medição)

Essa opção é utilizada para modificar a variável que é mostrada na tela de medição (tela inicial) do transmissor. Há três ou quatro variáveis que podem ser escolhidas, dependendo da versão do firmware do transmissor: pressão, saída em porcentagem, corrente de saída e variável de usuário (apenas nas **versões de firmware RSR306R80 e superior**). Por exemplo se o modo de visualização atual é valor da saída em porcentagem, para mudar para valor de pressão (variável 1), siga os passos abaixo:

**10.1.** Acesse o menu de ajuste local e selecione a opção **DISPLAY**.

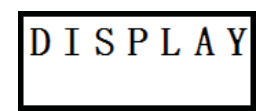

**10.2.** Confirme e o display mostrará o valor da saída em porcentagem.

**10.3.** Pressione **Z** ou **S** até que o display mostre a variável número 1 (pressão).

- **10.4.** Confirme pressionando os botões **Z** e **S** ao mesmo tempo. A mensagem OK aparecerá. Confirme novamente para apagá-la e retornar ao menu inicial.
- **10.5.** Saia do menu de ajuste local e observe que a pressão medida pelo transmissor é mostrada na tela inicial.

#### 11. Opção DISPLAY ACCUR (modificar resolução da medição) ++

Essa opção é disponível apenas nas **versões de firmware RSR307 e superior**. Ela é utilizada para modificar a resolução da variável mostrada na tela de medição (tela inicial) do transmissor.

Existem 5 opções: *Class 0* (menor resolução), *Class 1*, *Class 2*, *Class 3* e *Class 4* (maior resolução). De um modo geral, quanto maior a resolução escolhida, maior será o número de casas decimais mostradas para a variável na tela de medição, sendo que o número da

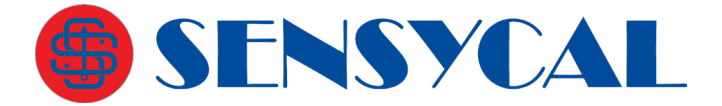

classe representa o número **máximo** de casas decimais que serão mostradas na tela de medição.

#### 12. Opção UNIT (seleção da unidade de pressão)

Veja nos exemplos de entrada de dados e seleção de dados (tópico 5.1) como se faz para selecionar a unidade da pressão medida pelo transmissor.

Escolha a unidade de pressão dentre as opções abaixo (as unidades marcadas com + estão apenas disponíveis nas **versões de firmware RSR306R80 e superior**): mbar, g/cm<sup>2</sup>, kg/c<sup>2</sup> (abreviatura de kg/cm<sup>2</sup>), Pa, kPa, torr, atm, MPa, mH2O (abreviatura de mH2O@20°C) +, mH4O (abreviatura de mH2O@4°C) +, inH40 (abreviatura de inH2O@4°C) +, mmH4O (abreviatura de mmH2O@4°C) +, inH2O (abreviatura de inH2O@20°C), inHg (abreviatura de inHg@0°C), ftH2O (abreviatura de ftH2O@20°C), mmH2O (abreviatura de mmH2O@20°C), mmHg (abreviatura de mmHg@0°C), psi e bar.

#### 13. Opção TABLE (configuração da tabela de transferência) \*

Essa opção está disponível apenas nas **versões de firmware RSR306R80 até RSR306R99**. Ela permite realizar a configuração da tabela que pode ser utilizada como função de transferência do equipamento.

A tabela consiste em até 16 pontos configuráveis. Cada ponto corresponde a um par de valores na unidade porcentagem, sendo o valor de entrada (input) denominado X e o valor de saída (output) denominado Y. Os valores dos pontos são denominados X00, Y00, X01, Y01, ..., X15, Y15, sendo que os valores X e Y com o mesmo número correspondem ao mesmo ponto. *Na configuração dos valores dos pontos, é esperado que os valores X sejam crescentes (isso é, X00 < X01 < ... < X15)*.

Ao selecionarmos a opção **TABLE**, somos levados ao um novo menu. A primeira opção desse menu é **# PTS**. Essa opção nos permite configurar o número de pontos utilizados na tabela. É possível selecionar qualquer valor entre 2 e 16. Para modificar essa configuração, pressione **Confirma** (botões **Z** e **S** pressionados simultaneamente) e utilize os botões **Z** e **S** para alterar o valor do número de pontos.

Utilizando os botões **Z** e **S** para navegar o menu **TABLE**, podemos também ver e modificar os valores dos pontos da tabela. Cada ponto é identificado por um número de 00 até 15, e uma letra que indica se o valor corresponde à entrada (letra X) ou saída (letra Y). *No menu, serão mostrados apenas o valor do número de pontos selecionados na configuração # PTS.* 

Para modificar o valor dos pontos, selecione o valor do ponto que deseja modificar e pressione **Confirma**. Em seguida, utilize os botões **Z** e **S** para alterar o valor do ponto.

Para sair do menu TABLE, selecione a opção EXIT TABLE e pressione Confirma.

Uma vez que a tabela está configurada, para utilizarmos ela como função de transferência, é necessário selecionar a opção TABLE, TABLE + Sqrt ou Sqrt + TABLE na configuração FUNCTION (veja seção abaixo).

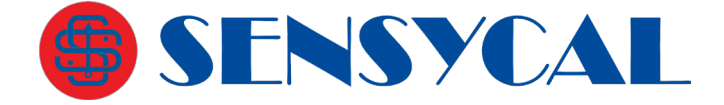

Quando a tabela é utilizada como função de transferência, o transmissor irá converter uma medição correspondente à porcentagem de faixa igual ao valor Xn em um valor de corrente correspondente à porcentagem Yn. Por exemplo, suponha que temos um transmissor com faixa de 0 a 10 bar que está medindo 5 bar. Calculamos a porcentagem de faixa do seguinte modo:

> %FAIXA = (Valor Medido – LRV) / (URV – LRV) = (5 bar – 0 bar) / (10 bar - 0 bar) = 50%

Suponha então que temos os valores do ponto 01 com a seguinte configuração: X01 = 50%, Y01 = 60%. Sendo assim, como %FAIXA = X01, a porcentagem de saída do transmissor (%SAÍDA) será igual Y01, ou seja, 60%. Em miliamperes, a saída será

> Valor SAÍDA = %SAÍDA \* (20 mA – 4 mA) + 4 mA = Y01 \* 16 mA + 4 mA = 60% \* 16 mA + 4 mA = 9,6 mA + 4 mA = 13,6 mA

Caso nenhum ponto da tabela tenha seu valor de entrada (valor X) correspondendo exatamente à porcentagem da faixa medida, o transmissor irá realizar uma interpolação entre os pontos mais próximos. Por exemplo, suponha que na situação anterior, X01 = 40%, Y01 = 60%, X02 = 60%, Y02 = 80%.

Como nenhum valor X é igual à %FAIXA = 50%, iremos interpolar entre os pontos 01 e 02, que são os pontos com valores X mais próximos (40% e 60%, respectivamente). O valor da porcentagem de saída será igual à:

%SAÍDA = Y01 + ((Y02 - Y01) \* (%FAIXA - X01) / (X02 - X01)) = 60% + ((80% - 60%) \* (50% - 40%) / (60% - 40%)) = 60% + (20% \* 10% / 20%) = 60% + 10% = **70%** 

Sendo assim, o valor da saída em corrente será:

Valor SAÍDA = %SAÍDA \* (20 mA – 4 mA) + 4 mA = 70% \* 16 mA + 4 mA = 11,2 mA + 4 ma = **15,2 mA** 

É possível também utilizarmos a tabela de transferência em conjunto com a saída em raiz quadrada. Uma opção é aplicarmos a raiz quadrada ao valor de porcentagem de saída (%SAÍDA) após calcularmos esse valor utilizando a tabela. Na configuração **FUNCTION**, essa opção é denominada **Table + Sqrt** (tabela seguida de raiz quadrada).

Outra opção é aplicarmos a raiz quadrada ao valor da porcentagem de faixa (%FAIXA) antes de convertermos esse valor utilizando a tabela. Na configuração **FUNCTION**, essa opção é denominada **Sqrt + Table** (raiz quadrada seguida de tabela).

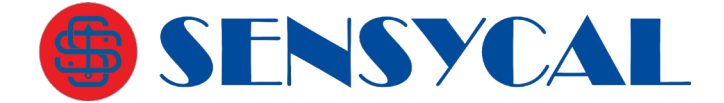

#### 14. Opção FUNCTION (modificar função de transferência da saída)

Essa opção permite a modificação da função de transferência ou função característica da saída. Há dois tipos de função característica: linear ou raiz quadrada.

Nas versões de firmware RSR306R80 até RSR306R99, existem as opções de tabela: *"Table"*, que aplica a tabela de transferência configurada, *"Table + Sqrt"* que aplica a tabela e em sequência a raiz quadrada, e a opções *"Sqrt + Table"* que aplica a raiz quadrada e em sequência a tabela.

**Nas versões de firmware RSR307 e superior**, há uma outra opção: *"Range Flip"*, que permite inverter os valores superior e inferior da faixa de pressão.

Por exemplo, assumindo que a função característica atual seja linear e se queira alterar para raiz quadrada. Siga os passos a seguintes:

- 14.1. Acesse o menu de ajuste local e a opção FUNCTION.
- 14.2. Confirme e o display mostrará a opção Linear.

14.3. Pressione Z ou S até que a opção Square Root seja mostrada.

14.4. Confirme e a função de transferência será configurada para Square Root (raiz quadrada). A mensagem OK aparecerá. Confirme novamente para apagá-la e voltar para o menu inicial.

**14.5.** Após sair do menu a função de transferência será raiz quadrada. Veja a seguir **14.6.** como o display mostra os dois tipos de funções:

| ******  | * * * * * * * |
|---------|---------------|
| √ ***** | / ****        |

## 15. Opção ALARM TYPE (modificar tipo de alarme de corrente) +

Essa opção é disponível apenas nas **versões de firmware RSR306R80 e superior**. Ela é utilizada para modificar o tipo de alarme de corrente do transmissor. Existem três opções de alarme: **21.00 (High)**, **3.60 (Low)** e **Keep**. A primeira opção representa o alarme alto, e fará com que a corrente de saída seja fixada em um valor igual ou superior a 21,00mA em caso de falha. A segunda opção representa o alarme baixo, e fará com que a corrente de saída seja fixada no seu último valor e fará com que a corrente de saída seja fixada no seu último valor de falha. A segunda opção fixada no seu último valor de falha.

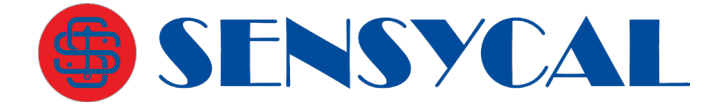

antes da falha.

#### 16. Opção OUT 0% (modificar valor inferior da variável de usuário) +

Essa opção é disponível apenas nas **versões de firmware RSR306R80 e superior**. Ela é utilizada para modificar o valor inferior (0% ou LRV) da variável de usuário. O valor da variável de usuário é calculado a partir da saída em porcentagem do transmissor e dos valores inferior (0%) e superior (100% ou URV) da seguinte forma:

Valor da variável de usuário = Porcentagem da Saída x (URV – LRV) + LRV

## 17. Opção OUT 100% (modificar valor superior da variável de usuário) +

Essa opção é disponível apenas nas **versões de firmware RSR306R80 e superior**. Ela é utilizada para modificar o valor superior (100% ou URV) da variável de usuário. O valor da variável de usuário é calculado a partir da saída em porcentagem do transmissor e dos valores inferior (0%) e superior (100% ou URV) da seguinte forma:

Valor da variável de usuário = Porcentagem da Saída x (URV – LRV) + LRV

#### 18. Opção OUT UNIT (modificar unidade da variável de usuário) +

Essa opção é disponível apenas nas **versões de firmware RSR306R80 e superior**. Ela é utilizada para modificar a unidade da variável de usuário. Existem diversas unidades disponíveis para escolha, e a modificação é feita de forma similar à modificação da unidade de pressão feita através da opção **UNIT**.

#### 19. Opção LOOP TEST (fixar corrente de saída) +

Essa opção é disponível apenas nas **versões de firmware RSR306R80 e superior**. Ela é utilizada para modificar fixar temporariamente a corrente de saída em valores predeterminados. Três valores podem ser escolhidos: 20mA, 4mA e 12mA. Essa função pode ser utilizada para verificar a exatidão e a estabilidade da saída de corrente do transmissor.

#### 20. Opção SIGNAL CUT (definir porcentagem de corte de medição) +

Essa opção é disponível apenas nas **versões de firmware RSR306R80 e superior**. Através dela é possível definir um valor em porcentagem do range abaixo do qual todas as leituras de pressão do transmissor serão ignoradas e indicadas como o valor inferior da faixa de pressão (LRV ou 0%).

Por exemplo, suponha um transmissor diferencial instalado em uma planta com limite superior de pressão com faixa de medição de -20 a 20 kPa. Na linha, quando a pressão diferencial é de -20 a 20 kPa o transmissor indica -20 a 20 kPa e sua saída é de 4,00 a 20,00 mA.

Suponha que acessamos o menu de ajuste local, selecionamos a opção **SIGNAL CUT** e definimos o valor da porcentagem de corte em **25%**. Isso significa que o valor de corte em pressão será

Valor de corte = Porcentagem de Corte x (URV – LRV) + LRV = 25% \* (20kPa – (-20kPa)) + (-20kPa) = 25% \* 40kPa – 20kPa = 10kPa – 20kPa = **-10kPa** 

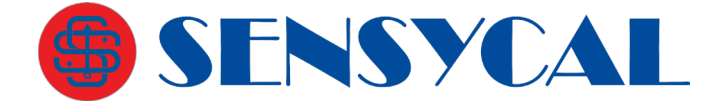

Sendo assim, todos os valores de pressão diferencial inferiores a -10kPa serão reduzidos para -20kPa. Isto é, quando a pressão diferencial na linha for de -20 a -10kPa, o transmissor indicará constantemente -20kPa, e quando a pressão for acima de -10kPa até 20kPa, o transmissor indicará as pressões -10kPa a 20kPa, como anteriormente.

#### 21. Opção LOCK (travar ajuste local) ++

Essa opção é disponível apenas nas **versões de firmware RSR307 e superior**. Ela permite *bloquear o acesso ao menu de ajuste local do transmissor*. Existem duas configurações possíveis: **unLo** (*unlocked*, ou desbloqueado) e **Lo** (*locked* ou bloqueado).

Essa função deve ser utilizada com cuidado, pois uma vez bloqueado, o **acesso ao menu** de ajuste local somente poderá ser desbloqueado novamente através de um comando HART específico.

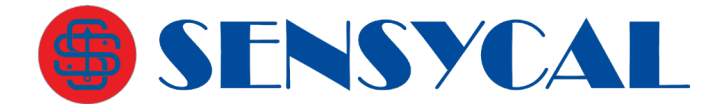

## Configurando o transmissor com Sharp S10

O **Sharp S10** é um software de configuração usado em conjunto com um modem HART para configurar a série RP2000.

Leia cuidadosamente as instruções deste manual para operar o software e o modem com segurança.

O modem HART USB é compatível com a maioria dos sistemas operacionais Windows atuais. Aqui será mostrada a instalação de seu driver para sistemas Windows XP e Windows 7.

O software **Sharp S10** suporta a configuração completa dos transmissores HART da **Sensycal**. Ele pode ser utilizado para acessar todas as funcionalidades do equipamento de forma simples e rápida. O **Sharp S10** é totalmente compatível com o modem **SHI100** da **Sensycal**. O configurador **Sensycal** pode também ser utilizado para configuração básica de transmissores de outros fabricantes, desde que esses tenham sido desenvolvidos de acordo com as especificações HART.

A **Sensycal** se reserva o direito de realizar aprimoramentos no seu software de configuração sem aviso prévio. Para obter a versão mais atualizada do **Sharp S10** acesse **www.sensycal.com.br.** 

## Instalação do driver do modem

Normalmente, a unidade USB é instalada automaticamente no Windows 7 e Windows XP. Se a instalação automática não for executada, siga estes passos para instalar a unidade no seu computador:

- 1. Conecte a interface numa porta USB disponível;
- 2. Uma janela informando que novo hardware foi encontrado abrirá. Clique
- 3. Next para continuar;
- 4. Selecione Install from a list or specific location (Advanced) e clique
- 5. Next;
- 6. Selecione Include this location in the search;
- 7. Verifique se o diretório e o nome do arquivo estão corretos e clique Next;
- 8. Clique Finish;
- 9. Uma nova janela informando que novo hardware foi encontrado abrirá;
- **10.** Repita os passos de 4 a 8 e a instalação do comunicador USB finalizará.

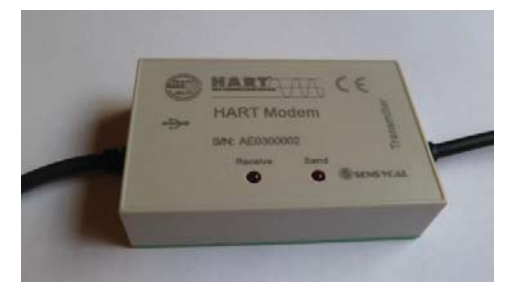

Figura 9 – Modem

## Configurando as portas COM no PC para Modem HART

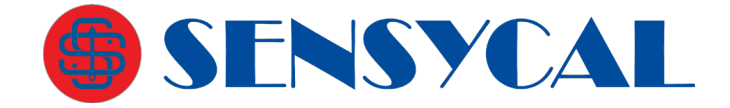

Vá ao menu Iniciar, depois em Painel de controle > Sistema. Uma janela abrirá. Na aba Hardware, clique em Gerenciador de Dispositivos. Localize Portas COM&LPT. Selecione Porta de Comunicação (COM) e dê duplo clique. Na aba Configurações de porta, clique em Avançado. A seguinte janela abrirá:

| [♥] <u>U</u> sai bui      | reis de nia (rec | ueruani     | comparivercom     | a versau robbuj |    |           |      | OK     |
|---------------------------|------------------|-------------|-------------------|-----------------|----|-----------|------|--------|
| Selecion                  | ie valores men   | ores para c | orrigir problemas | de conexão.     |    |           |      | Cancel |
| Selecion                  | ie valores mais  | atos para   | acelerar o deser  | npenno.         | -  |           |      | Padrõe |
| Buffer de<br>recepção:    | Baixo (1)        |             | 0                 | <b>N</b> )      | Ų  | Alto (14) | (14) |        |
| Buffer de<br>transmissão: | Baixo (1)        | -           |                   |                 | -0 | Alto (16) | (16) |        |

Figura 10 – Configurando as portas de comunicação

Desmarque a opção Usar buffers de fila e clique Ok.

Reinicie o computador.

## Instalação do software Sharp S10

Para instalar o software de configuração **Sharp S10**, execute o arquivo **Instalar Sharp S10.exe**.

A seguinte janela abrirá. Clique em Próximo.

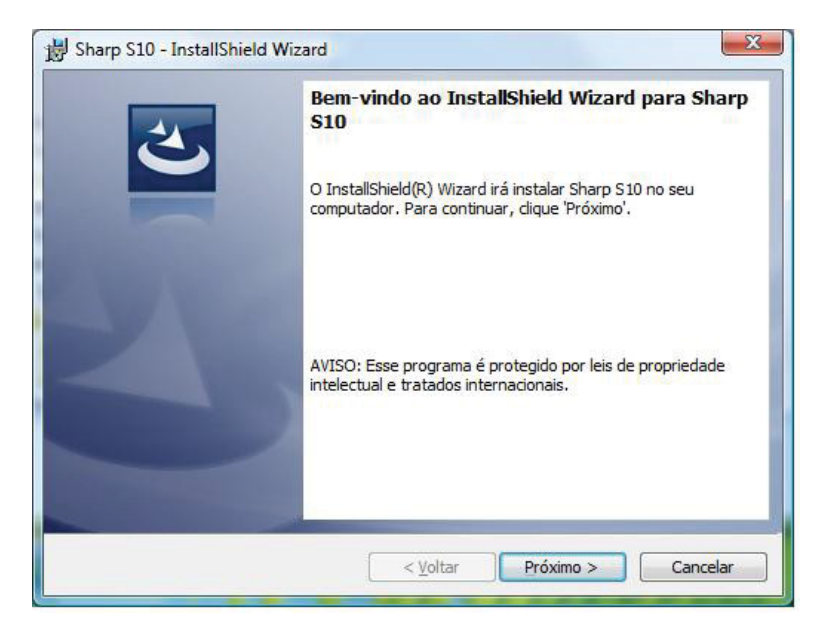

A seguinte janela abrirá. Escolha a pasta de instalação e clique em **Próximo.** 

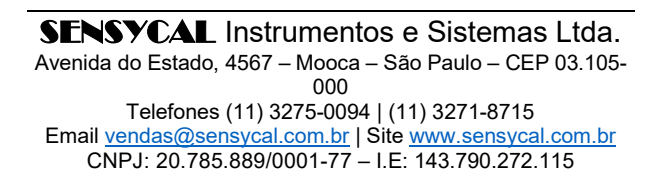

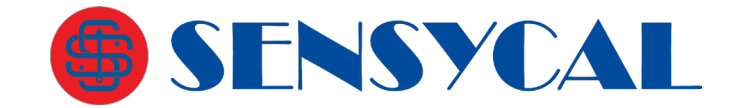

| Pasta de              | instalação                                                                 |
|-----------------------|----------------------------------------------------------------------------|
| Clique 'F<br>outra pa | Yróximo' para instalar nesta pasta, ou clique 'Modificar' para instalar em |
| (Ch                   | Instalar Sharp S10 em:                                                     |
| 0                     | C:\Program Files\Sensycal Ltda\Sharp S10\                                  |
|                       |                                                                            |
|                       |                                                                            |
|                       |                                                                            |
|                       |                                                                            |
|                       |                                                                            |
|                       |                                                                            |
|                       |                                                                            |
|                       |                                                                            |
|                       |                                                                            |

A próxima janela abrirá, mostrando as informações da instalação. Caso queira modificá-los clique em **Voltar** ou clique em **Instalar** para dar sequencia no processo.

| ronto para Instalar Progra<br>O wizard está pronto para inici               | ma<br>ar a instalação.                                      |
|-----------------------------------------------------------------------------|-------------------------------------------------------------|
| Se você deseja revisar ou mod<br>'Cancelar' para sair do wizard.<br>Opções: | ificar qualquer opção de instação , clique 'Voltar'. Clique |
| Tipo de instalação:                                                         |                                                             |
| Typical                                                                     |                                                             |
| Pasta de instalação:                                                        |                                                             |
| C:\Program Files\Sensycal                                                   | Ltda\Sharp S10\                                             |
| Informações de Usuário                                                      |                                                             |
| Nome: Leonardo                                                              |                                                             |
| Emprocas                                                                    |                                                             |

A instalação começará. Uma janela com o seu status será mostrada.

| <b>SENSYCAL</b> Instrumentos e Sistemas Ltda.             |
|-----------------------------------------------------------|
| Avenida do Estado, 4567 - Mooca - São Paulo - CEP 03.105- |
| 000                                                       |
| Telefones (11) 3275-0094   (11) 3271-8715                 |
| Email vendas@sensycal.com.br   Site www.sensycal.com.br   |
| CNPJ: 20.785.889/0001-77 - I.E: 143.790.272.115           |

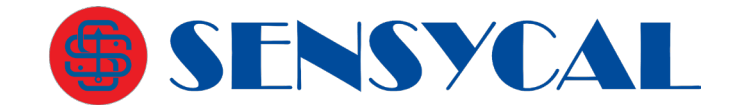

| Installing<br>O progra                                                                                                    | Sharp 510<br>ma está sendo instalado.                                                                                            |
|----------------------------------------------------------------------------------------------------|----------------------------------------------------------------------------------------------------|
| i de la companya de la companya de l | Aguarde enquanto o InstallShield Wizard instala Sharp S10. Isso poderá<br>levar alguns minutos.<br>Status:<br>Validating install |
| stallShield -                                                                                                    | < Voltar Próximo > Cancelar                                                                                                    |

Clique **Concluir** para finalizar o processo de instalação. Um ícone será criado na área de trabalho. O software **Sharp S10** está pronto para ser usado.

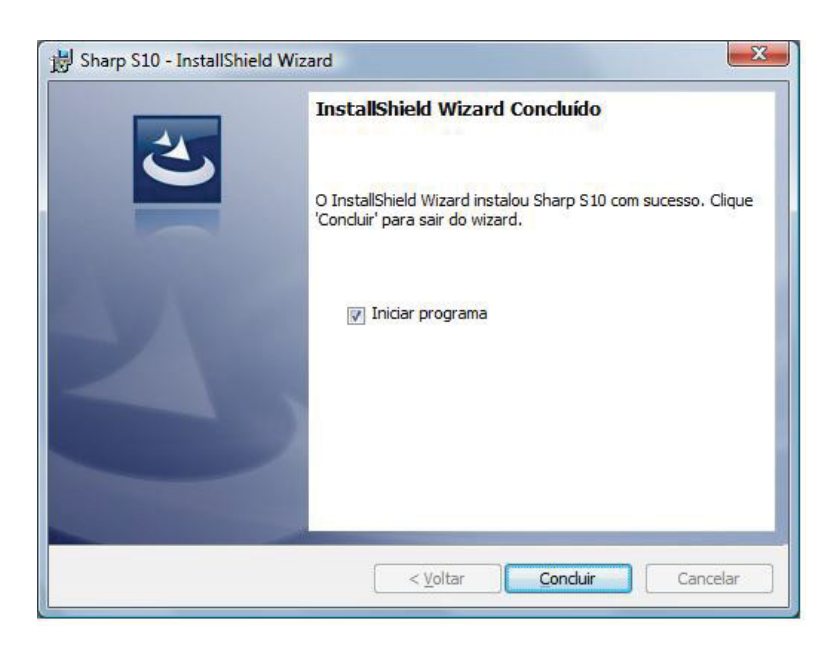

## Controle de conexão

Antes de calibrar o transmissor, selecione a porta de comunicação correta. Conecte o modem USB ou o modem HART no computador e então selecione a porta serial. Veja figura seguinte:

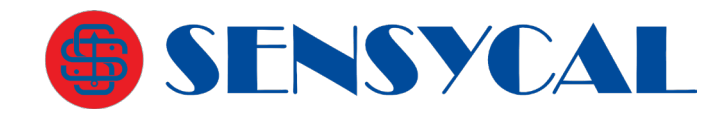

| Controle de Co    | nexão                                             | Leitura          |                       |                  |
|-------------------|---------------------------------------------------|------------------|-----------------------|------------------|
| Conectar          | Porta Serial Endereço Curt<br>COM4 • 0 •          | 0                | Ler                   |                  |
| Procurar          | Conectar-se ao Primeiro<br>Dispositivo Encontrado | Ciclo<br>2 5     | Monitorar             | 96               |
| configuração Infe | ormações Saída Analógica O                        | pções Monitoraçã | io                    |                  |
| Configuraçõe      | s Gerais                                          | Ajuste           | com Referência        |                  |
| Valor             | Máximo do Range (20mA)                            |                  | Zero                  | Span             |
| Valor             | Minimo do Range (4mA)                             |                  |                       |                  |
| ŧ                 | ·                                                 | Ajusta           | r Zero da Variável    | Primária         |
|                   | ade do Kange                                      |                  | -                     |                  |
| Funçi             | ão de Transferência                               |                  | Ze                    | erar             |
| Filtro            |                                                   | Made             | ene i helde de de Vie | uidual Drimstein |
| 73.55             | segundos                                          | WOUN             | cal officacie da va   | niaver Finilana  |
| Upça              | o de Alamae                                       |                  |                       |                  |
|                   | Ler Modificar                                     |                  | Lor                   | Modificar        |
|                   | Ler Modificar                                     |                  | Lor                   | Modificar        |

Figura 11 – Configurando a porta de comunicação

Clique em **Conectar** para colocar o transmissor em modo online iniciando assim a comunicação. Para pará-la basta escolher a opção **Desconectar.** 

A opção **Procurar** faz uma varredura para encontrar o transmissor na rede. Existe uma opção para que **Sharp S10** se conecte ao primeiro dispositivo encontrado, selecione-a ou não.

## Conexão de hardware

Como mostrado abaixo, um resistor (2300 :: R :: 6000, potência 2: 0.5W) está em série com uma fonte de alimentação de 24 Vdc compatível com equipamentos HART. Conecte os terminais da fonte de alimentação ao equipamento.

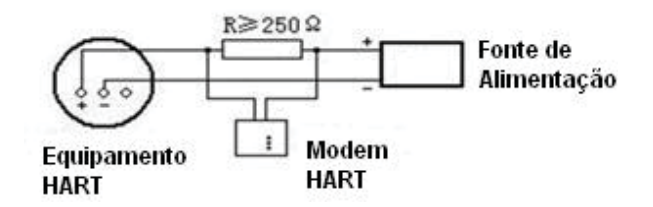

Figura 12 – Esquema de conexão do hardware

Conecte o terminal USB do modem HART à porta de comunicação do computador. Aos dois terminais do resistor deve ser conectado o cabo de teste, conforme mostrado na figura anterior.

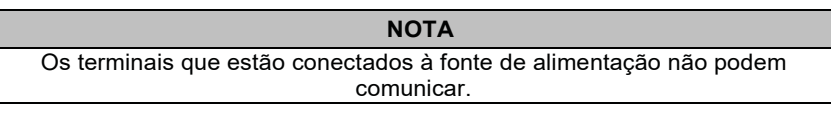

O computador identificará automaticamente a interface USB do modem HART. Quando ele estiver operando normalmente a luz indicadora irá piscar regularmente.

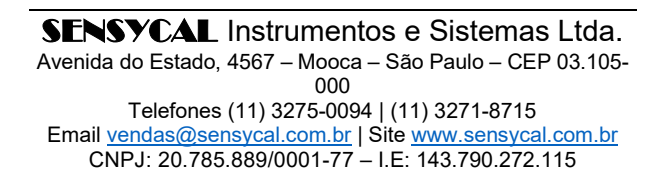

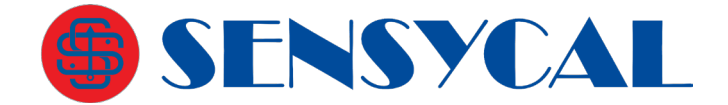

## Configuração dos parâmetros do transmissor

Na aba **Configuração** os parâmetros do transmissor serão ajustados. Em **Configurações Gerais** podem ser configurados os valores máximo (20 mA) e mínimo (4 mA) da faixa de pressão e a sua unidade. Essa unidade não é a que será mostrada no display.

Também podem ser configurados a função de transferência e o filtro de damping (de 0 a 2 segundos).

Em caso de falha do transmissor o autodiagnóstico leva a corrente de saída para 3,7 mA ou para 21 mA de acordo com o configurado pelo usuário. O modo de alarme de corrente pode ser definido no **Sharp S10**, em **Opções de Alarme**. São três opções: **Baixo** (mínimo) para 3,7 mA, **Alto** (máximo) 21 mA e **Último valor selecionado**. A opção padrão é **Baixo**. Quando o supervisório lê este valor, entende que o transmissor tem uma falha. A opção **Último valor selecionado** não reportará as falhas ao supervisório.

Clique Ler para obter as informações já cadastradas.

Depois de ajustar os parâmetros clique em Modificar. Veja figura seguinte.

| Controle de C   | onexão           |                                         | Leit       | ura     |                    |                |
|-----------------|------------------|-----------------------------------------|------------|---------|--------------------|----------------|
| Desconecta      | r Porta S        | Serial Endereço (                       | Curto      |         | Ler                | mbars          |
| Procurar        | Conec<br>Dispos  | tar-se ao Primeiro<br>sitivo Encontrado | Cicle<br>2 | s<br>S  | Monitorar          | %              |
| Configuração Ir | nformações       | Saída Analógica                         | Calibração | Opções  | Monitoração        |                |
| Configuraçõ     | es Gerais        |                                         |            | Ajuste  | com Referência     |                |
| Va              | lor Máximo do Ra | inge (20mA)                             |            |         | Zero               | Span           |
| Va              | lor Minimo do Ra | nge (4mA)                               |            |         |                    |                |
| Un              | dade do Range    |                                         |            | Ajustar | Zero da Variável F | Primária       |
|                 | -                | ٠                                       |            |         | 70                 | rar            |
| Fu              | nção de Transfer | ência<br>•                              |            |         | 20                 | Tai            |
| Fi              | tro              | secure                                  |            | Modific | ar Unidade da Var  | iável Primária |
| Op              | ção de Alarme    | seguio                                  | 0.5        |         | mbars              |                |
| ſ               |                  | •                                       |            |         |                    |                |
|                 | Ler              | Modificar                               |            |         | Ler                | Modificar      |

Figura 13 – Configurando os parâmetros do transmissor

## Ajuste com Referência

Esse ajuste é feito em campo com o produto já conectado ao processo. Trata-se de um ajuste de zero/span com referência externa.

**Zero** - É usado para ajustar o zero baseado no valor de pressão atual. Basta clicar em **Zero** e o valor de pressão lido pelo transmissor será adotado como zero (4 mA) e aparecerá no campo **Valor Mínimo do Range (4 mA)**.

**Span** - É usado para configuração do span baseado no valor de pressão atual. Basta clicar em **Span** e o valor de pressão lido pelo transmissor será adotado como span (20 mA) e aparecerá no campo **Valor Máximo do Range (20 mA)**.

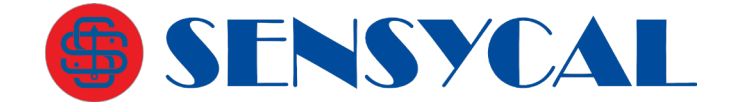

## Ajustar Zero da Variável Primária

Clique em **Zerar** para definir o valor ajustado no padrão externo como sendo o zero da variável primária. Esse ajuste não afeta o valor da corrente de saída.

## Modificar Unidade da Variável Primária

Define qual a unidade da variável primária que será exibida no display. Clique **Ler** para obter as informações já cadastradas.

Depois de ajustar os parâmetros clique em Modificar.

#### Informações

Na aba **Informações** o usuário pode inserir informações importantes do transmissor. Clique **Ler** para obter as informações já cadastradas.

| controle de Cor             | nexão          |                                         | Leit       | ura             |                 |          |         |
|-----------------------------|----------------|-----------------------------------------|------------|-----------------|-----------------|----------|---------|
| Porta Serial Endereço Curto |                | Curto                                   |            | Ler             | 201,8259        | mbars    |         |
| Desconectar                 | CC             | 0 - 0 -                                 | Cult       |                 |                 | 19,93036 | mA      |
| Procurar                    | Conec<br>Dispo | tar-se ao Primeiro<br>sitivo Encontrado | 2          | Monitorar       | Monitorar       | 99,56473 | %       |
| nfiguração Info             | rmações        | Saída Analógica                         | Calibração | Opções          | Monitoração     |          |         |
| Informações G               | erais          |                                         |            | Informa         | ações do Ser    | sor      |         |
| Data                        |                |                                         |            |                 | Limite Superi   | or       |         |
| quinta-feira                | ,18 de ju      | unho de 2015 🗉                          | )*         |                 | <b>4</b> 2500   |          | mbars   |
| Mensagem                    |                |                                         |            | Limite Inferior |                 |          |         |
| TRM PRS                     |                |                                         |            |                 | -2500           |          | mbars   |
| Descrição                   |                |                                         |            | Span Minimo     |                 |          |         |
| TRANSMISS                   | OR DE P        |                                         |            |                 | 25              |          | mbars   |
| Tag                         |                |                                         |            |                 | Número de Série |          |         |
| RP2000                      |                |                                         |            |                 | 21053           | 376      |         |
|                             | 144            |                                         |            |                 | ſ               |          |         |
|                             | Ler            | Modificar                               |            |                 |                 | Ler      |         |
| Endereço Cur                | to (Polling    | Address)                                |            | Númer           | o de Identific  | ação     |         |
|                             |                | •                                       |            |                 | 0               |          |         |
| L                           | ar             | Modificar                               |            |                 | Le              | r Mod    | lificar |

Figura 14 – Informações do transmissor

As informações que podem ser cadastradas ou obtidas nesta aba são as seguintes:

## Informações gerais

Data: Data da configuração;

Mensagem: Informação com até 32 caracteres;

Descrição: Informação com até 16 caracteres;

Tag: Até 8 caracteres.

*Endereço curto (Polling Address)* Define o endereço HART do equipamento de 0 a 15.

> **SENSYCAL** Instrumentos e Sistemas Ltda. Avenida do Estado, 4567 – Mooca – São Paulo – CEP 03.105-000 Telefones (11) 3275-0094 | (11) 3271-8715 Email <u>vendas@sensycal.com.br</u> | Site <u>www.sensycal.com.br</u> CNPJ: 20.785.889/0001-77 – I.E: 143.790.272.115

> > Página 35 de 51

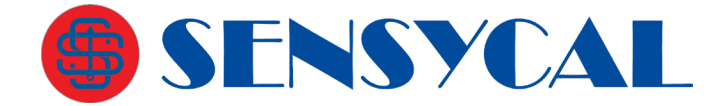

## Informações do sensor

São informações do sensor de pressão (limites superior e inferior, span mínimo e número de série) e não podem ser modificadas. Clique **Ler** para obtê-las.

## Número de identificação

É o Device ID. Essa informação sai de fábrica como sendo o número de série. Pode ser alterado pelo usuário.

Depois de ajustar os parâmetros clique em Modificar.

## Configurando a saída analógica

O propósito da configuração da saída analógica é fazer o valor de saída do transmissor RP2000 seja o mesmo que o de um amperímetro padrão. Para tal siga os seguintes passos:

- 1. Conecte amperímetro padrão na malha de corrente do equipamento. Em seguida, ligue o transmissor.
- Force o equipamento a gerar 4 mA, selecionando este valor na interface do Sharp S10, independente do que está sendo medido (modo Corrente Fixa).
- 3. Clique em Fixar.
- 4. Leia o amperímetro e escreva o valor de corrente medido na caixa de texto Valor Mínimo Medido.
- 5. Clique em Calibrar.
- 6. Proceda da mesma forma para o valor máximo.
- Force o equipamento a gerar 20 mA, selecionando este valor na interface do Sharp S10.
- 8. Clique em Fixar.
- 9. Leia o amperímetro e escreva o valor de corrente medido na caixa de texto Valor Máximo Medido.
- 10. Clique em Calibrar.

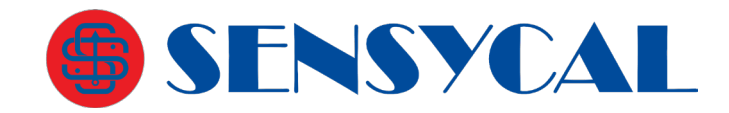

| Controle de Conexão                       |                                         | Leit      | ura    |                         |           |        |
|-------------------------------------------|-----------------------------------------|-----------|--------|-------------------------|-----------|--------|
| Porta                                     | Serial Endereço Curt                    | to        |        | Ler                     | 203,1519  | mbars  |
| Desconectar                               | )M4 - 0 -                               | Ciclo     |        |                         | 19,98359  | mA     |
| Procurar 🛛 Conec<br>Dispo                 | tar-se ao Primeiro<br>sitivo Encontrado | 2         | * S    | Monitorar               | 99,89745  | %      |
| onfiguração Informações                   | Saída Analógica C                       | alibração | Opções | Monitoração             |           |        |
| Valor<br>• 38mA • 40mA<br>• 120mA • 160mA | © 80mA © 100mA<br>© 200mA © 208mA       |           | Ajust  | e D/A<br>Valor Máximo M | fedido Ca | librar |

Figura 15 – Ajustando a saída analógica

Para sair do modo de corrente fixa, clique em Sair.

## Calibração

A calibração de pressão é feita para ajustar o valor medido, mostrado no display, de acordo com um padrão externo confiável. O instrumento sai de fábrica com uma calibração feita em nosso laboratório de forma a garantir a precisão indicada nas especificações técnicas.

Esse procedimento afeta diretamente a medição da variável de processo e, por isso, só deve ser feito em laboratório com padrões que tenham a exatidão necessária.

Para ajustes em campo, use a função **Ajuste com referência** ou **Ajuste de Zero**. Nestas opções a calibração de fábrica não será afetada.

|                       |                                                   | Leit       | ura      |             |                      |
|-----------------------|---------------------------------------------------|------------|----------|-------------|----------------------|
| Desconectar           | COM4 - 0 -                                        | Curto      |          | Ler         | mbars                |
| Procurar 🗹 🗧          | Conectar-se ao Primeiro<br>Dispositivo Encontrado | Cicle<br>2 | s<br>V   | Monitorar   | %                    |
| onfiguração Informaçã | ões Saída Analógica                               | Calibração | Opções   | Monitoração |                      |
|                       | Pressão<br>Unidade<br>Lor                         | Valo       | Superior |             | Calibrar<br>Calibrar |

Figura 16 – Calibrando a pressão

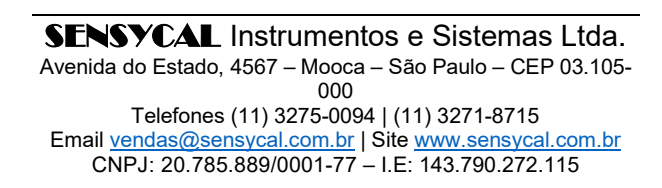

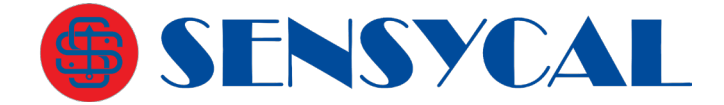

Para realizar a calibração do equipamento inicie sempre pelo valor inferior. Conecte o padrão na tomada de pressão positiva (lado de alta) colocando um tampão na outra saída do mesmo lado. Configure o padrão para a pressão mínima desejada e espere estabilizar. Configure a unidade na qual será feita a calibração no campo Unidade. Coloque o valor indicado no padrão no campo **Valor Inferior** e clique em **Calibrar**.

Da mesma forma, configure o padrão para a pressão máxima desejada e espere estabilizar. Coloque o valor indicado no padrão no campo **Valor Superior** e clique no botão **Calibrar** ao lado desse campo.

A calibração deve ser feita em local com temperatura ambiente controlada.

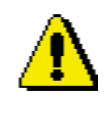

#### ATENÇÃO

Esse procedimento afeta diretamente a medição da variável de processo e, por isso, só deve ser feito em laboratório com padrões que tenham a exatidão necessária. A operação de calibração não pode ser desfeita. Caso seja feita só pode ser refeita na Sensycal.

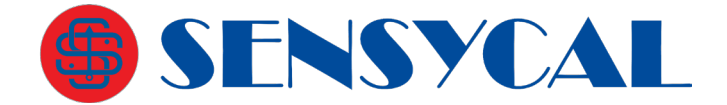

## **Opções**

|                 | lexão            |                                       | Leit       | ura       |                              |                        |       |
|-----------------|------------------|---------------------------------------|------------|-----------|------------------------------|------------------------|-------|
| Desconectar     | Porta S          | Serial Endereço                       | Curto      |           | Ler                          |                        | mbars |
| Procurar        | Conect<br>Dispos | ar-se ao Primeiro<br>itivo Encontrado | Cicle<br>2 | s<br>s    | Monitorar                    |                        | %     |
| nfiguração Info | rmações          | Salda Analógica                       | Calibração | Opções    | Monitoração                  |                        |       |
|                 | Reinicia         | ar Dispositivo                        | Di         | agnóstico |                              | Resetar Fla            |       |
| Opções (        | de Funcio        | namento<br>Modo de Display            | •          |           | Modo de Prote<br>Modificação | ;ão<br>es Permitidas → | g     |

Figura 17 – Configurando as opções gerais e de funcionamento

Clique Reiniciar Dispositivo para reiniciar o transmissor de pressão.

Ao clicar em **Diagnóstico** é enviado ao transmissor o comando 48, que lê informações de comunicação e do equipamento. Caso haja algum problema, aparecerá uma mensagem em baixo da tela. O usuário será informado do problema.

A opção Resetar flag zera os diagnósticos.

Em **Modo de Display** é configurado se no display será mostrada a variável primária, a percentagem ou a corrente.

Clique **Ler** para verificar a configuração atual ou escolha uma das três opções e clique em **Modificar**.

Em **Modo de Proteção** é configurado se as modificações na configuração do transmissor serão permitidas ou bloqueadas. Selecione a opção desejada e clique em **Modificar**.

## Monitoração

Os dados reais medidos podem ser visualizados em tempo real. Podem ser monotiradas a variável primária e corrente. Determine o ciclo (taxa de atualização) e clique em **Monitorar.** Os gráficos começarão a ser traçados. Clique em **Parar** para cessar a monitoração e em **Limpar** para apagar os dados do gráfico. Veja um exemplo na figura seguinte.

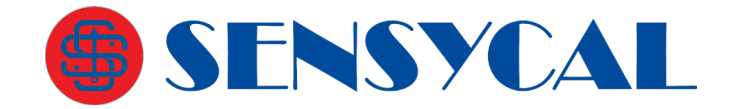

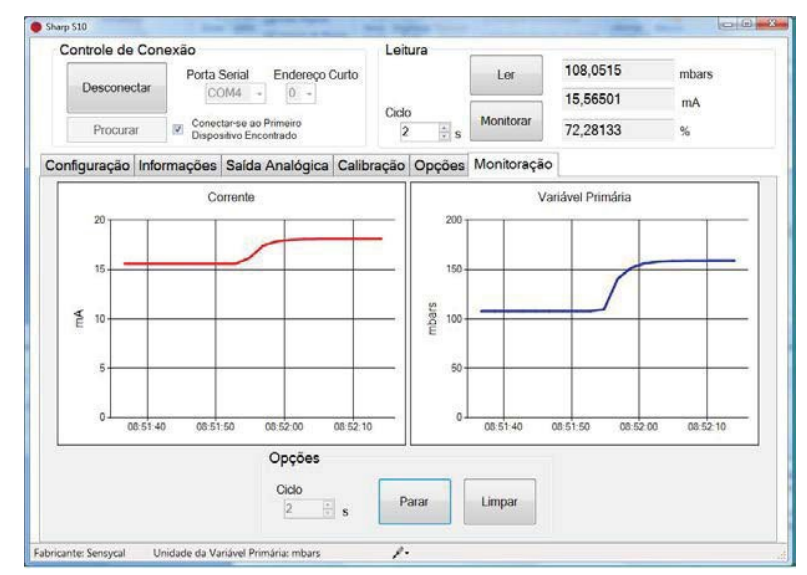

Figura 18 – Monitoração

## Operação

Antes de ligar o transmissor e coloca-lo em operação verifique se as conexões ao processo e as conexões elétricas estão corretas. Verifique também se o tubo guia e a câmara de medição estão preenchidos com dielétrico. Ligue o transmissor.

Se a medição da pressão está dentro da faixa indicada na plaqueta de identificação, o sinal de saída está entre 4 e 20 mA.

Se a pressão for menor que a faixa de medição calibrada, o sinal de saída está entre 3,9 e 4 mA.

Se a pressão for maior que a faixa de medição calibrada, o sinal de saída está entre 20 e 20,5 mA.

Os limites do sinal de saída são Imín=3,9 mA e Imáx=20,5 mA.

Em caso de falha do transmissor o autodiagnóstico leva a corrente de saída para 3,7 mA ou para 21 mA de acordo com o configurado pelo usuário. O modo de alarme de corrente pode ser definido no **Sharp S10**, em **Opções de Alarme**. São três opções: **Baixo** (mínimo) para 3,7 mA, **Alto** (máximo) 21 mA e **Último valor selecionado**. A opção padrão é **Baixo**. Quando o supervisório lê este valor, entende que o transmissor tem uma falha. A opção **Último valor selecionado** não reportará as falhas ao supervisório.

## Calibração Zero

Por causa de deslocamento zero, causado pela instalação em posição inclinada ou pela inconsistência da posição de nível do transmissor de pressão diferencial quando o mesmo é montado, é necessário fazer o ajuste do zero digital. O método específico para tal está descrito no tópico Configuração.

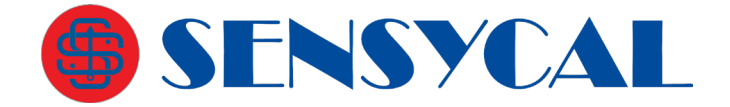

Os botões de controle do transmissor estão em seu topo. Se necessário, retire o parafuso da plaqueta de identificação e gire-a 90 graus.

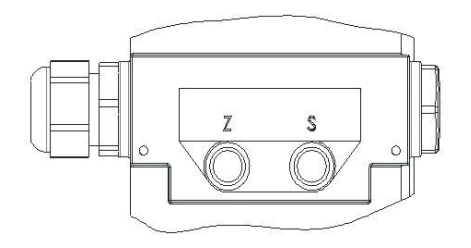

#### Figura 19 – Botões de controle

## Calibração Zero e Span

Para calibrar o transmissor podem ser usados três métodos: ajuste local (com os botões **Z** e **S**), software de configuração para computador pessoal e configurador HART dedicado.

## Códigos de Erro

Ao ser ligado, o transmissor realiza um procedimento de autoteste para detectar possíveis problemas. Caso um problema seja detectado, um código de erro será mostrado na tela. Abaixo estão listados os códigos de erro:

- 00 07: Erro no sinal do sensor.
- 01 0D: Erro nos dados analógicos. Possível erro na ligação com placa analógica.

- 01 11: Erro na placa analógica. Placa quebrada, data de compensação com problemas, ou EEPROM da placa analógica quebrada.

- 02 01: Versão de firmware da placa analógica incompatível com versão de firmware principal.
- 02 06: Erro na placa eletrônica principal (mainboard).
- 02 12: Erro no sensor de pressão. Sensor danificado ou problema na ligação.
- 02 0C: Erro no sensor de pressão. Sensor danificado ou problema na ligação.
- 02 20: Versão de firmware da placa analógica incompatível com versão de firmware principal.
- 02 0F: Erro no sensor de temperatura. Sensor danificado.
- 02 34: Erro no sensor de pressão estática. Sensor danificado ou problema na ligação.
- 02 35: Erro no sensor de pressão estática. Sensor danificado ou problema na ligação.
- 03 XX: Erro na comunicação com display LCD.
- 05 XX: Erro no timer do sistema.
- 06 XX: Erro de transferência de dados.
- 07 XX: Erro na comunicação HART.
- 08 16: Placa analógica quebrada.
- 08 0D: Sensor de pressão estática danificado.
- 08 0B: Sensor danificado.
- 09 XX: Erro nos botões de ajuste local.

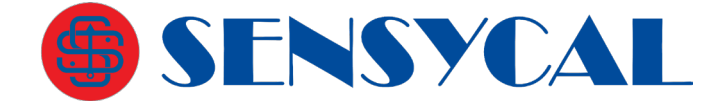

## Especificações Técnicas

## Desempenho

| Exatidão               |              |
|------------------------|--------------|
| Exatidão               | ± 0,06%      |
| Se TD>10 (TD=URL/SPAN) | ±(0,006×TD)% |

| Efeit   | Efeitos da temperatura ambiente |  |  |  |  |
|---------|---------------------------------|--|--|--|--|
| Faixas  | -20°C a 65°C                    |  |  |  |  |
| A       | ±(0,45×TD+0,25)% SPAN (RP1001)  |  |  |  |  |
| B/L     | ±(0,30×TD+0,20)% SPAN           |  |  |  |  |
| C/D/E/F | ±(0,20×TD+0,10)% SPAN           |  |  |  |  |
| Faixas  | -40°C a -20°C e 65°C a 85°C     |  |  |  |  |
| A       | ±(0,45×TD+0,25)% SPAN (RP1001)  |  |  |  |  |
| B/L     | ±(0,30×TD+0,20)% SPAN           |  |  |  |  |
| C/D/E/F | ±(0,20×TD+0,10)% SPAN           |  |  |  |  |

| Efeitos | o da pressão estática – RP1001 |
|---------|--------------------------------|
| Faixas  | Efeitos da pressão estática    |
| A       | ±(0,15% URL+0,10% SPAN)/4MPa   |
| В       | ±(0,10% URL+0,06% SPAN)/16MPa  |
| C/D/E/F | ±(0,05% URL+0,05% SPAN)/16MPa  |

| Efeite       | os da sobrepressão – RP1001    |
|--------------|--------------------------------|
| Faixas       | Efeitos da sobrepressão        |
| A            | ±0,2% SPAN /4MPa               |
| В            | ±0,2% SPAN /16MPa              |
| C/D/E/F      | ±0,1% SPAN /16MPa              |
| Efeitos da s | sobrepressão – RP1002 e RP1003 |
| ±0,06% SPA   | AN                             |

| Estabilidade |                           |  |  |  |
|--------------|---------------------------|--|--|--|
| Faixas       | Estabilidade              |  |  |  |
| A            | ±0,5% SPAN / ano (RP1001) |  |  |  |
| B/L          | ±0,2% SPAN / ano          |  |  |  |
| C/D/E/F      | ±0,1% SPAN / ano          |  |  |  |

Efeito da alimentação ±0,0001% /V (12 a 42 Vdc)

# Funcionais

|       | Limites de faixa e rangeabilidade – R | P2001          |
|-------|---------------------------------------|----------------|
| Faixa | Limites de Faixa                      | Rangeabilidade |
| А     | -1 … 1 kPa<br>-10 … 10 mbar           | 10:1           |
| В     | -6 … 6 kPa<br>-60 … 60 mbar           | 30:1           |
| С     | -40 … 40 kPa<br>-400 … 400 mbar       | 100:1          |
| D     | -250 … 250 kPa<br>-2500 … 2500 mbar   | 100:1          |
| E     | -2000 … 2000 kPa<br>-20 … 20 bar      | 100:1          |
| F     | -3000 … 3000 kPa<br>-30 … 30 bar      | 100:1          |

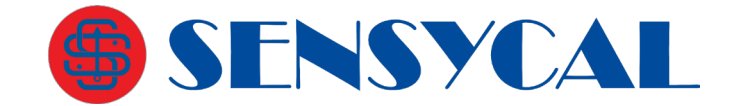

| Limites de faixa e rangeabilidade – RP2002 |                                  |                |  |  |  |
|--------------------------------------------|----------------------------------|----------------|--|--|--|
| Faixa                                      | Limites de Faixa                 | Rangeabilidade |  |  |  |
| В                                          | -6 … 6 kPa<br>-60 … 60 mbar      | 10:1           |  |  |  |
| С                                          | -40 … 40 kPa<br>-400 … 400 mbar  | 20:1           |  |  |  |
| D                                          | -100 … 250 kPa<br>-1 … 2500 mbar | 100:1          |  |  |  |
| F                                          | -100 … 3000 kPa<br>-1 … 30 bar   | 100:1          |  |  |  |
| G                                          | -0,1 … 10 MPa<br>-1 … 100 bar    | 100:1          |  |  |  |
| Н                                          | -0,1 … 21 MPa<br>-1 … 210 bar    | 100:1          |  |  |  |
|                                            | -0,1 … 40 MPa<br>-1 … 400 bar    | 100:1          |  |  |  |
| J                                          | -0,1 … 60 MPa<br>-1 … 600 bar    | 100:1          |  |  |  |

| Limites de faixa e rangeabilidade – RP2003 |                                        |                |  |  |  |  |
|--------------------------------------------|----------------------------------------|----------------|--|--|--|--|
| Faixa                                      | Limites de Faixa                       | Rangeabilidade |  |  |  |  |
| L                                          | 0 … 40 kPa abs.<br>0 … 400 mbar abs.   | 20:1           |  |  |  |  |
| М                                          | 0 … 250 kPa abs.<br>0 … 2500 mbar abs. | 100:1          |  |  |  |  |
| Ν                                          | 0 … 1000 kPa abs.<br>0 … 10 bar abs.   | 100:1          |  |  |  |  |
| 0                                          | 0 3 MPa abs.<br>0 30 bar abs.          | 100:1          |  |  |  |  |

| Limites de pressão – RP2001        |                                    |  |  |  |  |
|------------------------------------|------------------------------------|--|--|--|--|
| Pressão Máxima de Trabalho         | 7 MPa (padrão faixa A)             |  |  |  |  |
| (MWP, ou Maximum Working Pressure) | 16 MPa (padrão faixas B/C/D/E/F)   |  |  |  |  |
|                                    | 0,25 MPa, 25 MPa, 40 MPa opcionais |  |  |  |  |
| Sobrecarga unidirecional máxima    | Pressão máxima de trabalho         |  |  |  |  |

| Limite de pressão- RP2002 e RP2003 |                      |                     |  |  |  |
|------------------------------------|----------------------|---------------------|--|--|--|
| Pressão Máxima de Trabalho         | 0,2 MPa (faixa B)    | 16 MPa (faixas F/O) |  |  |  |
| (MWP, ou Maximum Working           | 1 MPa (faixa C)      | 20 MPa (faixa G)    |  |  |  |
| Pressure)                          | 4 MPa (faixas D/M/N) | 50 MPa (faixa H)    |  |  |  |
|                                    |                      | 70 MPa (faixa J)    |  |  |  |

| Temperatura                   |            |  |  |  |
|-------------------------------|------------|--|--|--|
| Operação                      | -40 85 °C  |  |  |  |
| Transporte e<br>armazenamento | -50 85 °C  |  |  |  |
| Meio de pressão               | -40 120 °C |  |  |  |

## Limites de ajuste de ZERO

Através do ajuste de zero pode-se elevar ou suprimir o ZERO, dentro dos limites inferior e superior da cápsula.

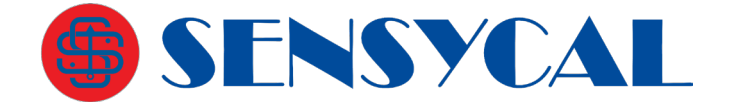

#### Ajuste de zero externo

O ajuste de zero externo pode ser feito continuamente com resolução incremental de 0,01% do span. O ajuste pode ser feito no local, usando os botões de ajuste.

## Efeitos da posição de montagem

Rotação no plano do diafragma não tem nenhum efeito. Até 90º de inclinação causará acréscimo de até 0,4 kPa sobre o ZERO (RP2001) e 0,25 kPa sobre o ZERO (RP2002 e RP2003), que podem ser corrigidos com o ajuste de zero.

#### Saída

Saída linear ou raiz quadrada programável de 4 a 20 mA a 2 fios com comunicação digital. Opção de protocolo HART® FSK sobreposta sobre o sinal 4 a 20mA. Faixa da saída de 3,9 a 20,5 mA.

## Alarme de falha selecionável

Baixo (min): 3,7 mA

Alto (máx): 21 mA

Se nenhum modo for selecionado, o transmissor mantém o valor real antes da falha. A configuração padrão do alarme de falha é o modo de alta.

## Tempo de resposta

A constante de amortecimento do amplificador é de 0,1 segundo e do sensor é de 0,1 a 1,6 segundos, dependendo da faixa ajustada. Através dos botões de ajuste e do RSM100, a constante de amortecimento pode ser ajustada de 0 a 60 segundos e acrescentada ao tempo de resposta.

Tempo de inicialização < 15s

Compatibilidade Eletromagnética (CEM).

Veja a tabela de desempenho da CEM.

## **Físicas**

| Material das partes molhadas  |                                                                   |  |  |  |
|-------------------------------|-------------------------------------------------------------------|--|--|--|
| Corpo do sensor               | Aço inox 316L                                                     |  |  |  |
| Material do diafragma         | Aço inox 316L / Hastelloy C / Tântalo                             |  |  |  |
| Porcas e parafusos            | Aço inox 304                                                      |  |  |  |
| Fluido de enchimento          | Óleo de silicone (padrão)<br>Óleo fluorado/Fluorolube® (opcional) |  |  |  |
| Junta do conector de processo | Buna-N (NBR) (padrão)<br>Viton (FKM)<br>Teflon (PTFE)             |  |  |  |
| Invólucro                     | Alumínio com pintura epóxi<br>(aço inox opcional)                 |  |  |  |
| Junta do invólucro            | Buna-N (NBR)                                                      |  |  |  |
| Plaqueta de identificação     | Aço inox 304                                                      |  |  |  |
| Peso                          | RP2001 - 3,3 kg<br>RP2002 e RP1003 - 1,6 kg                       |  |  |  |
| Grau de proteção              | IP67                                                              |  |  |  |

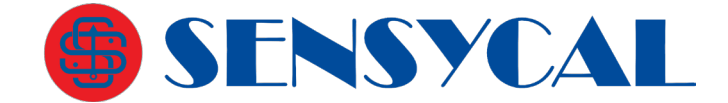

## Tabela de desempenho CEM

| Itens | Itens de teste                                | Normas Básicas    | Condições de ensaio       | Nível de<br>Desempenho |
|-------|-----------------------------------------------|-------------------|---------------------------|------------------------|
| 1     | Interferência irradiada (Invólucro)           | GB/T 9254-2008    | 30 MHz a 1000 MHz         | OK                     |
| 2     | Interferência Conduzida<br>(Alimentação DC)   | GB/T 9254-2008    | 0,15 MHz a 30 MHz         | ОК                     |
| 3     | Imunidade a descarga<br>eletrostática (ESD)   | GB/T 17626.2-2006 | 4 kV (Linha)<br>8 kV (Ar) | В                      |
| 4     | Imunidade ao campo<br>eletromagnético RF      | GB/T 17626.3-2006 | 10 V/m (80 MHz a 1 GHz)   | А                      |
| 5     | Imunidade ao campo magnético<br>de frequência | GB/T 17626.8-2006 | 30 A/m                    | А                      |
| 6     | Imunidade a transiente elétrico               | GB/T 17626.4-2008 | 2 kV (5/50 ns,5 kHz)      | В                      |

#### Notas:

- 1. Nível A de desempenho: Especificações técnicas dentro dos limites de desempenho normal.
- Nível B de desempenho: Redução temporária ou perda de funcionalidade ou desempenho, sendo restaurado. Não são alteradas as condições reais de funcionamento e armazenamento.

## **Desenhos dimensionais**

As dimensões estão em milímetros.

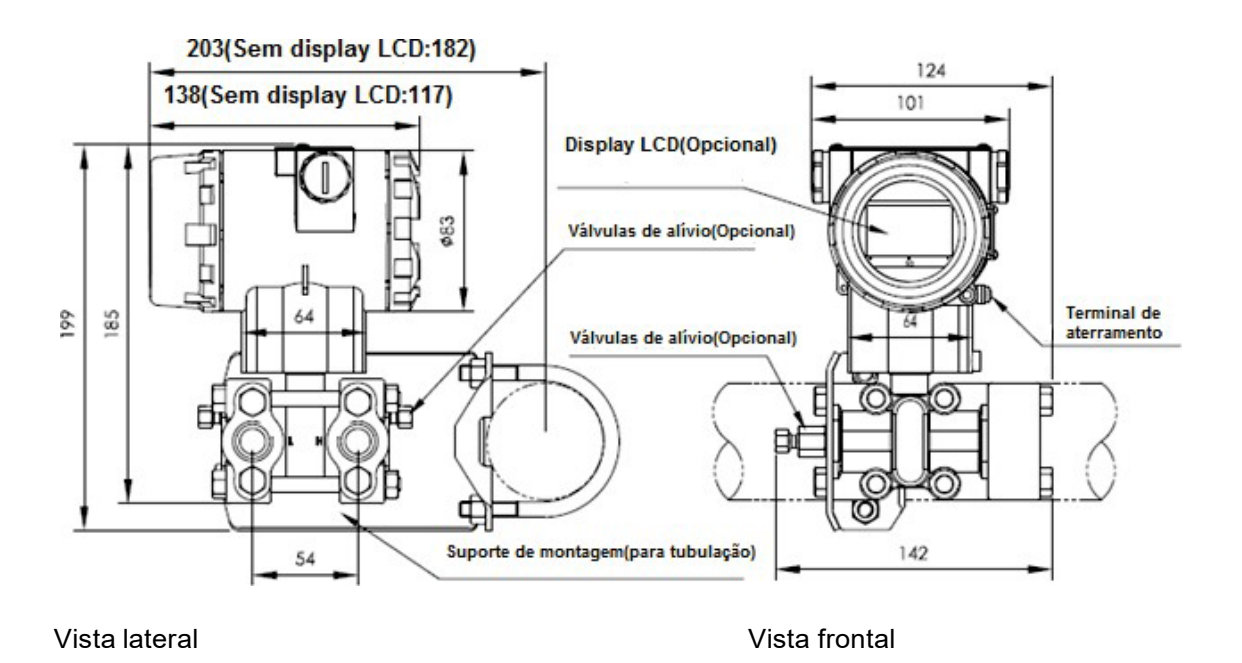

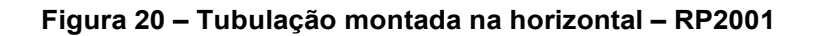

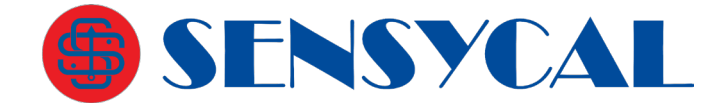

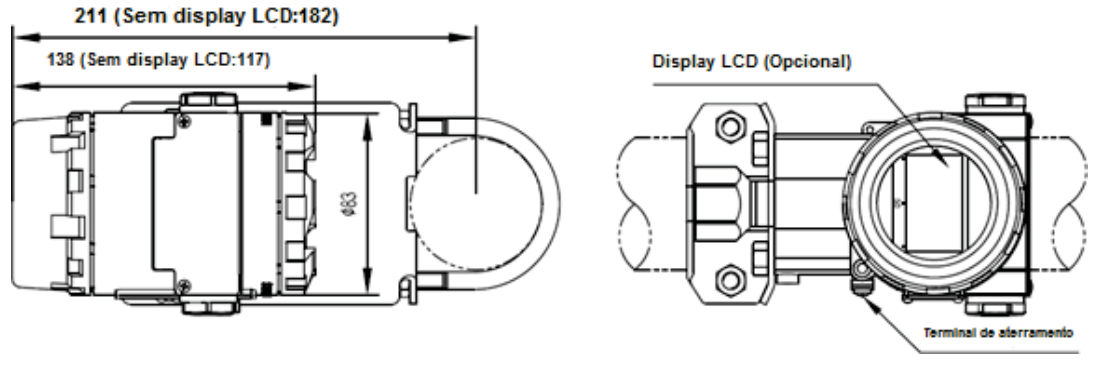

Vista lateral

Vista frontal

Figura 21 – Tubulação montada na horizontal – RP2002 e RP2003

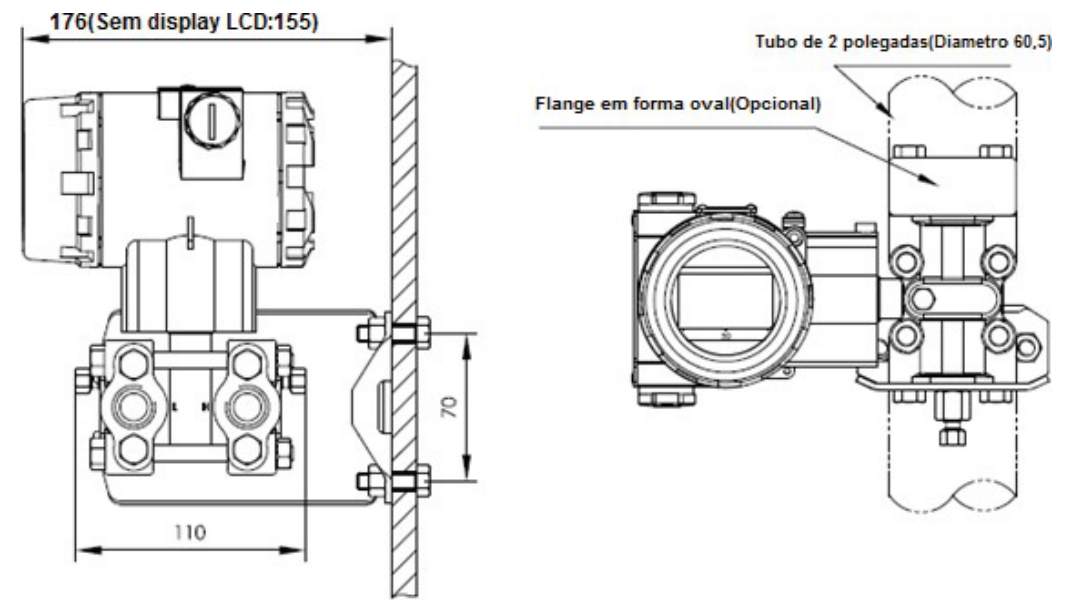

Montagem em parede na horizontal

Tubulação montada na vertical

Figura 22 – Montagem em parede e na vertical – RP2001

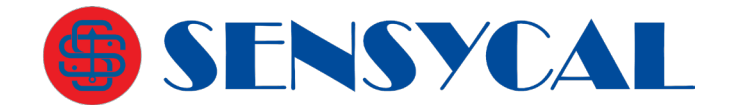

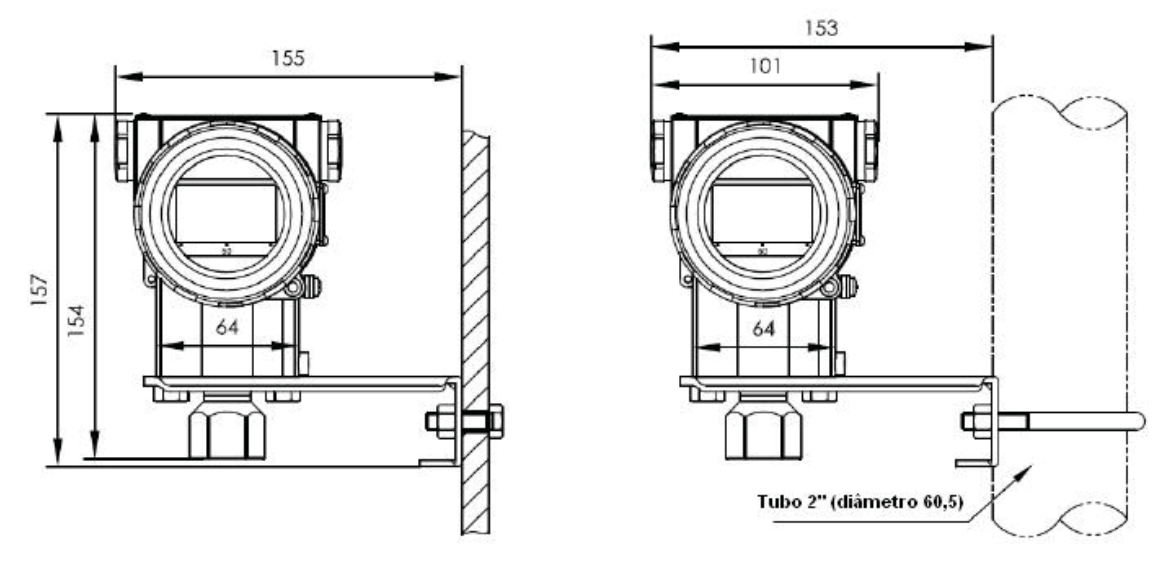

Figura 23 – Montagem em parede e na vertical – RP2002 e RP2003

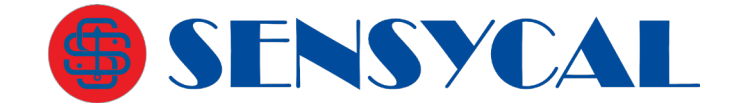

# Código de Pedido - RP2001

| Transmisso                                                                                                    | or de Pressão Diferencial – RP2001                                                                                                    |  |  |  |  |  |  |  |
|----------------------------------------------------------------------------------------------------|----------------------------------------------------------------------------------------------------|--|--|--|--|--|--|--|
| 10                                                                                                    | Saída                                                                                                    |  |  |  |  |  |  |  |
|                                                                                                    | H 4-20 mA com HART®                                                                                                    |  |  |  |  |  |  |  |
| 20                                                                                                    | Faixa de medição                                                                                                    |  |  |  |  |  |  |  |
|                                                                                                    | A       -1 a +1 kPa (-100 a +100 mmH2O / -10 a +10 mbar) - rangeabilidade 10:1         B       -6 a +6 kPa (-600 a +600 mmH2O / -60 a +60 mbar) - rangeabilidade 30:1         C       -40 a +40 kPa (-4000 a +4000 mmH2O / -400 a +400 mbar) - rangeabilidade 100:1         D       -250 a +250 kPa (-25 a +25 mH2O / -2500 a +2500 mbar) - rangeabilidade 100:1         E       -2 a +2 MPa (-200 a +200 mH2O / -20 a +20 bar) - rangeabilidade 100:1         F       -3 a +3 MPa (-300 a +300 mH2O / -30 a +30 bar) - rangeabilidade 100:1         X       Fsnecial (sob consulta) |  |  |  |  |  |  |  |
| 30                                                                                                    | Material do diafragma e fluido de enchimento                                                                                                    |  |  |  |  |  |  |  |
|                                                                                                    | A     Aço inox 316L / Óleo de silicone       C     Hastelloy C / Óleo de silicone       T     Tântalo / Óleo de silicone       M     Monel / Óleo de silicone       E     Aco inox 316L / Óleo Elucrelube@                                                                                                    |  |  |  |  |  |  |  |
| 40                                                                                                    | Pressão máxima de trabalho                                                                                                    |  |  |  |  |  |  |  |
|                                                                                                    | 0       0,2 MPa (opcional para faixa A)         7       7 MPa (padrão para faixa A)         1       16 MPa (padrão para faixas B/C/D/E/F)         2       25 MPa         3       40 MPa                                                                                                    |  |  |  |  |  |  |  |
| 50                                                                                                    | Conexão ao processo                                                                                                    |  |  |  |  |  |  |  |
|                                                                                                    | N       7/16-20 UNF e 1/4-18 NPT rosca fêmea, sem válvula de alívio         B       7/16-20 UNF e 1/4-18 NPT rosca fêmea, com válvula de alívio no final dos flanges         U       7/16-20 UNF e 1/4-18 NPT rosca fêmea, com válvula de alívio na parte superior do lado do flange         D       7/16-20 UNF e 1/4-18 NPT rosca fêmea, válvula de alívio na parte inferior do lado do flange         X       Selo à especificar                                                                                                    |  |  |  |  |  |  |  |
| 60                                                                                                    | Junta do conector de processo                                                                                                    |  |  |  |  |  |  |  |
|                                                                                                    | N     Buna-N (NBR)       F     Viton (FKM)       P     Teflon (PTFE)                                                                                                    |  |  |  |  |  |  |  |
| 70                                                                                                    | Função especial                                                                                                    |  |  |  |  |  |  |  |
|                                                                                                    | N       Nenhum         F       Saída de raiz quadrada configurável         O       Tratamento de limpeza (Medição de oxigênio deve ser com sensor com óleo fluorado, gaxeta em Viton (FKM), <6 MPa, <60°C)                                                                                                    |  |  |  |  |  |  |  |
| 80                                                                                                    | Suporte de fixação                                                                                                    |  |  |  |  |  |  |  |
|                                                                                                    | 1 Aço inox 304<br>2 Aço carbono galvanizado                                                                                                    |  |  |  |  |  |  |  |
| 90                                                                                                    | Acessório                                                                                                    |  |  |  |  |  |  |  |
|                                                                                                    | N       Nenhum         1       Flange de forma oval de aço inox com rosca fêmea de 1/2 NPT         2       Conector em aço inox M20x1,5 rosca macho                                                                                                    |  |  |  |  |  |  |  |
| 100                                                                                                    | Indicador local                                                                                                    |  |  |  |  |  |  |  |
|                                                                                                    | N     Nenhum       1     Display LCD       2     Display LCD com iluminação (backlight)                                                                                                    |  |  |  |  |  |  |  |
| 110                                                                                                    | Material do invólucro                                                                                                    |  |  |  |  |  |  |  |
|                                                                                                    | Alumínio (padrão)                                                                                                    |  |  |  |  |  |  |  |
|                                                                                                    | -X Aço Inox 316                                                                                                    |  |  |  |  |  |  |  |
| Exemplo de montagem do código do transmissor: RP2001-HCA1BNF111 [H]: 4-20 mA com HART® [C]: Faixa de medição: -40 a +40 kPa (-4000 a +4000 mmH2O / -400 a +400 mbar) [A]: Diafragma em aço inox 316L com fluido de enchimento de óleo de silicone [1]: Pressão de trabalho: 16 Mpa [B]: 7/16-20 UNF e 1/4-18 NPT rosca fêmea, com válvulas de alívio no final dos flanges [N]: Junta do conector de processo: Buna-N (NBR) [F]: Saída de raiz quadrada [1]: Suporte de fixação em aço inox 304 [1]: Acessório: Flange de forma oval em aço inox com rosca fêmea de 1/2 NPT [1]: Indicador local: Display LCD []: Invólucro em alumínio |                                                                                                    |  |  |  |  |  |  |  |

Avenida do Estado, 4567 - Mooca - São Paulo - CEP 03.105-

000

Telefones (11) 3275-0094 | (11) 3271-8715 Email <u>vendas@sensycal.com.br</u> | Site <u>www.sensycal.com.br</u> CNPJ: 20.785.889/0001-77 – I.E: 143.790.272.115

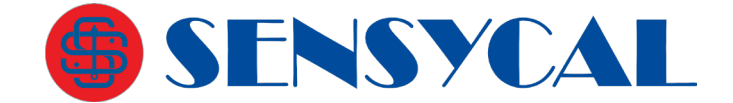

# Código de Pedido - RP2002/2003

| Transmissores de Pressão RP2002 e RP2003                                                      |                                                                                                    |                                                                 |                                                                      |                                                                        |                                                                |                                                     |                                                        |                                                                                                    |
|-----------------------------------------------------------------------------------------------|----------------------------------------------------------------------------------------------------|-----------------------------------------------------------------|----------------------------------------------------------------------|------------------------------------------------------------------------|----------------------------------------------------------------|-----------------------------------------------------|--------------------------------------------------------|----------------------------------------------------------------------------------------------------|
| 10                                                                                            | 10 Saída                                                                                                    |                                                                 |                                                                      |                                                                        |                                                                |                                                     |                                                        |                                                                                                    |
|                                                                                               | H 4-20 mA com HART®                                                                                                    |                                                                 |                                                                      |                                                                        |                                                                |                                                     |                                                        |                                                                                                    |
| 20                                                                                            | Faixa de medição                                                                                                    |                                                                 |                                                                      |                                                                        |                                                                |                                                     |                                                        |                                                                                                    |
|                                                                                               | RP2002 Pressão manométrica           -6 a 6 kPa (-600 a 600 mmH2O / -60 a 60 mbar) – rangeabilidade 10:1           -40 a 40 kPa (-400 a 4000 mmH2O / -400 a 400 mbar) – rangeabilidade 20:1           D           -100 kPa a 250 kPa (-10 a 25 mH2O / -1000 a 2500 mbar) – rangeabilidade 100:1           -0,1 a 3 MPa (-10 a 300 mH2O / -1 a 30 bar) – rangeabilidade 100:1           -0,1 a 10 MPa (-14,7 a 1450 psi / -1 a 100 bar) – rangeabilidade 100:1           -0,1 a 21 MPa (-14,7 a 3045 psi / -1 a 210 bar) – rangeabilidade 100:1           -0,1 a 40 MPa (-14,7 a 8700 psi / -1 a 400 bar) – rangeabilidade 100:1           -0,1 a 60 MPa (-14,7 a 8700 psi / -1 a 600 bar) – rangeabilidade 100:1           -0,1 a 60 MPa (-14,7 a 8700 psi / -1 a 600 bar) – rangeabilidade 100:1           -0,1 a 60 MPa (-14,7 a 8700 psi / -1 a 600 bar) – rangeabilidade 100:1 |                                                                 |                                                                      |                                                                        |                                                                |                                                     |                                                        |                                                                                                    |
|                                                                                               | L M N O X                                                                                                    | <b>RP200</b><br>0 a 40<br>0 a 25<br>0 a 1 M<br>0 a 3 M<br>Espec | <b>)3 Pres</b><br>kPa ab<br>0 kPa ab<br>MPa ab<br>MPa ab<br>ial (sob | <b>são ab</b><br>os. (0 a<br>abs. (0 a<br>s. (0 a<br>s. (0 a<br>consul | <b>soluta</b><br>4000 m<br>a 25 mH<br>100 mH<br>300 mH<br>Ita) | nmH2O<br>H2O abs<br>I2O abs<br>I2O abs              | abs. / 0 a<br>s. / 0 a 250<br>. / 0 a 10<br>. / 0 a 30 | 400 mbar abs.) – rangeabilidade 20:1<br>30 mbar abs.) – rangeabilidade 100:1<br>50ar abs.) – rangeabilidade 100:1<br>50ar abs.) – rangeabilidade 100:1 |
| 30                                                                                            | Material do                                                                                                    | diafrag                                                         | ma e flu                                                             | uido de                                                                | enchim                                                         | nento                                               |                                                        |                                                                                                    |
|                                                                                               |                                                                                                    | A<br>C<br>T<br>M<br>F                                           | Aço in<br>Haste<br>Tântal<br>Monel<br>Aço in                         | iox 316<br>lloy C /<br>lo / Óle<br>l / Óleo<br>iox 316                 | L / Óleo<br>Óleo de<br>o de sili<br>de silic<br>L / Óleo       | o de silic<br>e silicon<br>icone<br>one<br>o Fluoro | cone<br>e<br>lube®                                     |                                                                                                    |
| 40                                                                                            | Conexão a                                                                                                    | o proces                                                        | sso                                                                  |                                                                        |                                                                |                                                     |                                                        |                                                                                                    |
|                                                                                               | 1       1/2-NPT Rosca fêmea         2       1/2-NPT Rosca macho (Contendo 1/4-NPT rosca fêmea)         3       M20x1,5 Rosca fêmea         4       G 1/2 Rosca fêmea         5       Conexão de vácuo DIN 28403 KF16 / ISO2861 (nota 1)         6       1/4-NPT Rosca macho         7       1" BSP Flush (faceado) – Rosca Macho         X       Sela à especificar.                                                                                                    |                                                                 |                                                                      |                                                                        |                                                                |                                                     |                                                        | ndo 1/4-NPT rosca fêmea)<br>KF16 / ISO2861 (nota 1)<br>ca Macho                                                                                        |
| 50                                                                                            | Função esp                                                                                                    | oecial                                                          |                                                                      |                                                                        | -                                                              |                                                     |                                                        |                                                                                                    |
|                                                                                               |                                                                                                    |                                                                 |                                                                      | N<br>O                                                                 | Nenh<br>Trata                                                  | um<br>mento c                                       | le limpeza                                             | (Medição de oxigênio deve ser com sensor com óleo fluorado, gaxeta em Viton (FKM), <6 MPa, <60°C)                                                      |
| 60                                                                                            | Suporte de                                                                                                    | fixação                                                         |                                                                      |                                                                        |                                                                | 1                                                   |                                                        |                                                                                                    |
|                                                                                               |                                                                                                    |                                                                 |                                                                      |                                                                        | N<br>1<br>2                                                    | Nenh<br>Aço ir<br>Aço c                             | um<br>nox 304<br>arbono ga                             | Ilvanizado                                                                                                    |
| 70                                                                                            | Indicador lo                                                                                                    | ocal                                                            |                                                                      |                                                                        |                                                                | 1                                                   |                                                        |                                                                                                    |
|                                                                                               | N     Nenhum       1     Display LCD       2     Display LCD com iluminação (backlight)                                                                                                    |                                                                 |                                                                      |                                                                        |                                                                |                                                     |                                                        |                                                                                                    |
| 80                                                                                            | Material do                                                                                                    | invóluc                                                         | ro                                                                   |                                                                        |                                                                |                                                     |                                                        |                                                                                                    |
|                                                                                               |                                                                                                    |                                                                 |                                                                      |                                                                        |                                                                |                                                     | ~                                                      | Alumínio (padrão)                                                                                                    |
| Nota 1: 0                                                                                     | Conexão de v                                                                                                    | ácuo DI                                                         | N 2840                                                               | 3 KF16                                                                 | 6 / ISO2                                                       | 861, uti                                            | -^<br>lizado sor                                       | nente com pressões abaixo de 2,5 bar;                                                                                                    |
| Exempl<br>[RP2002<br>[H]: 4-20<br>[C]: Faix<br>[A]: Diaf<br>[1]: Cone<br>[N]: Nen<br>[1]: Sup | Exemplo de montagem do código do transmissor: RP2002-HCA1N11-X<br>[RP2002-]:Transmissor de pressão manométrica<br>[H]: 4-20 mA com HART®<br>[C]: Faixa de medição: -40 a 40 kPa (-400 a 4000 mmH2O / -400 a 400 mbar)<br>[A]: Diafragma em aço inox 316L com fluido de enchimento de óleo de silicone<br>[1]: Conexão ao processo de 1/2-NPT rosca fêmea<br>[N]: Nenhum<br>[1]: Suporte de fixação em aco inox 304                                                                                                    |                                                                 |                                                                      |                                                                        |                                                                |                                                     |                                                        |                                                                                                    |
| [1]: India                                                                                    | [1]: Indicador local: Display LCD                                                                                                    |                                                                 |                                                                      |                                                                        |                                                                |                                                     |                                                        |                                                                                                    |
| [-X]: Inv                                                                                     | [-X]: Invólucro em aço inox 316                                                                                                    |                                                                 |                                                                      |                                                                        |                                                                |                                                     |                                                        |                                                                                                    |

Avenida do Estado, 4567 - Mooca - São Paulo - CEP 03.105-

000 Telefones (11) 3275-0094 | (11) 3271-8715 Email <u>vendas@sensycal.com.br</u> | Site <u>www.sensycal.com.br</u> CNPJ: 20.785.889/0001-77 – I.E: 143.790.272.115

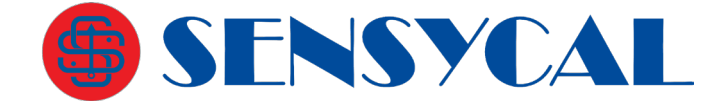

**SENSYCAL** Instrumentos e Sistemas Ltda. Avenida do Estado, 4567 – Mooca – São Paulo – CEP 03.105-000 Telefones (11) 3275-0094 | (11) 3271-8715 Email <u>vendas@sensycal.com.br</u> | Site <u>www.sensycal.com.br</u> CNPJ: 20.785.889/0001-77 – I.E: 143.790.272.115

Página 50 de 51

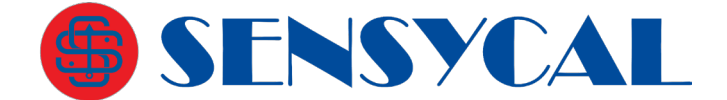

## Acessórios Opcionais

## DPS3-N12M-24V

Dispositivo supressor de surtos Classe III – rosca 1/2" NPT macho.

## DPS3-M20M-24V

Dispositivo supressor de surtos Classe III – rosca M20 macho.